| <u>O</u> utils <u>?</u>              |   |
|--------------------------------------|---|
| Saverarde                            | Þ |
| Cotans                               |   |
| <u>N</u> on <mark>clatures</mark>    | Þ |
| Jours fériés non légaux              |   |
| Matériovigilance et stock            |   |
| Matériaux prot <u>h</u> étiques      |   |
| Dispositi <u>f</u> s médicaux        |   |
| fichier des <u>P</u> rescriptions    | _ |
| Autres paramètres                    | Þ |
| Documents types                      |   |
| formu <u>L</u> aires types           |   |
| Emails types                         |   |
| Import de tables SESAM-Vitale        |   |
| Tables de convention de tiers-payant |   |
| Configuration Sesam Vitale           | F |
| pro <u>F</u> ils utilisateurs        |   |
| coordonnées <u>S</u> CM              |   |
| Configuration du poste               |   |
| Raccourcis claviers                  |   |
| Code de <u>d</u> ébridage            |   |
| Recherche médico-légale              |   |

## Ouverture de la fenêtre

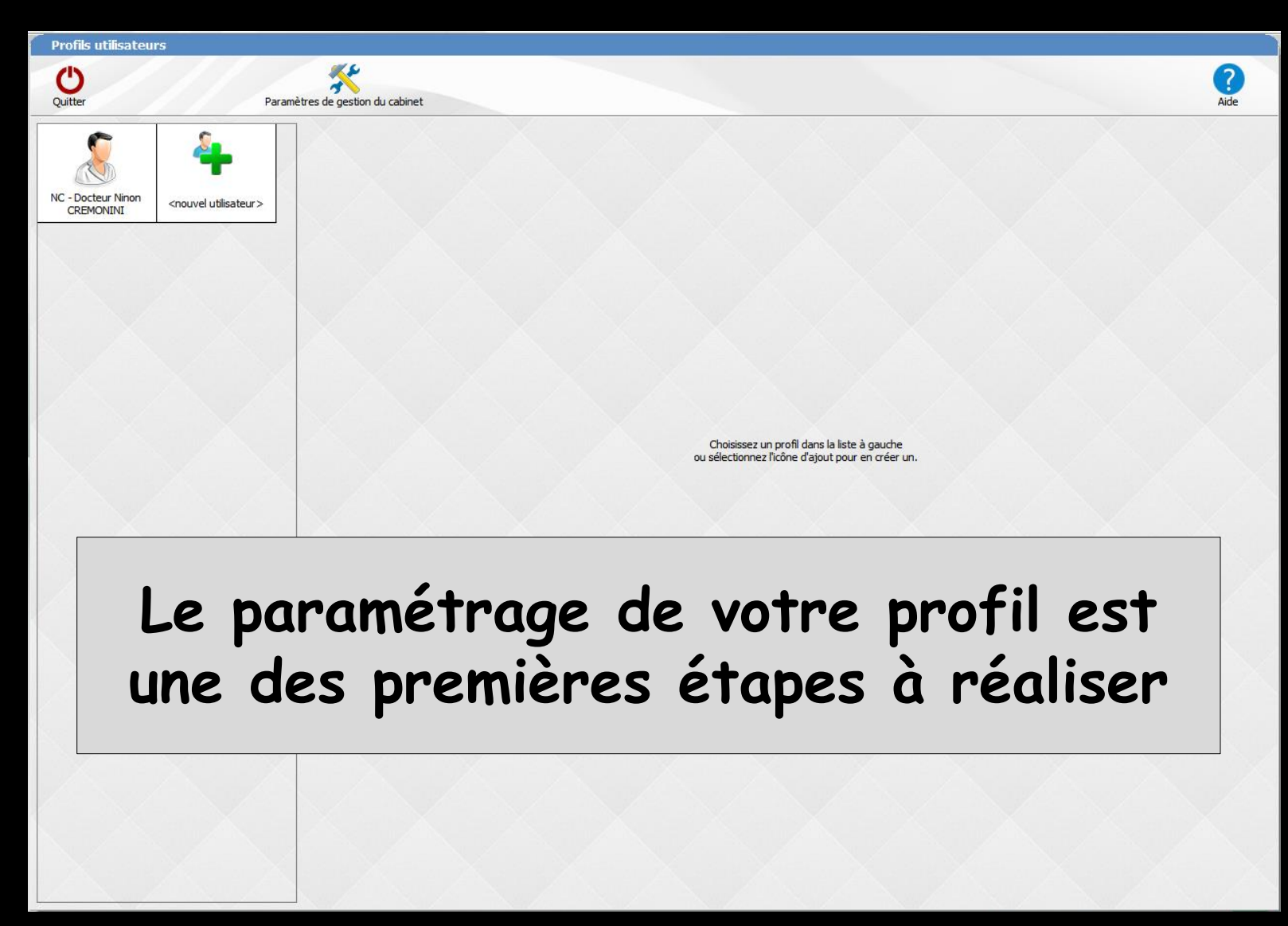

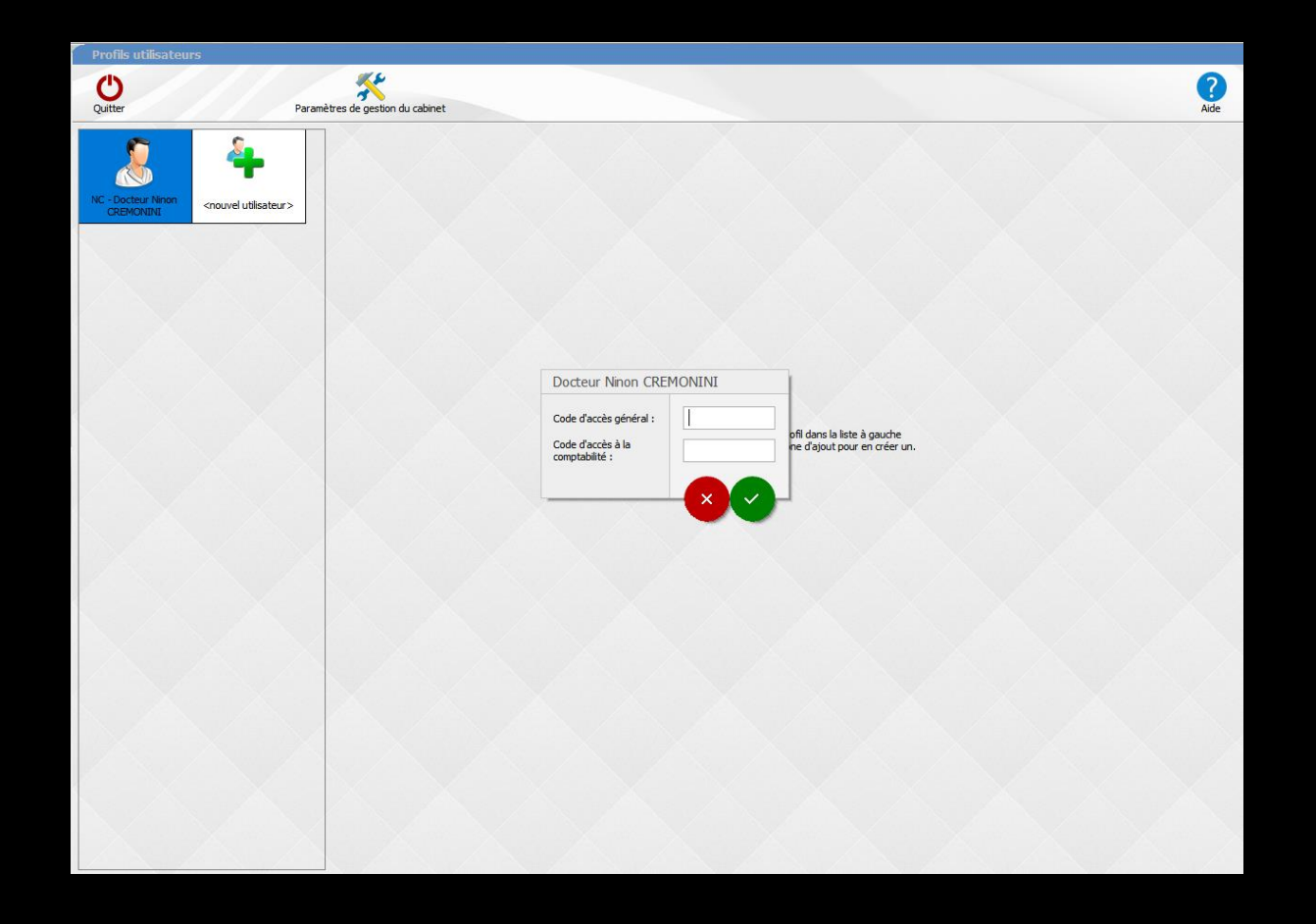

# ⇒Choix du profil désiré⇒Entrez les codes d'accès

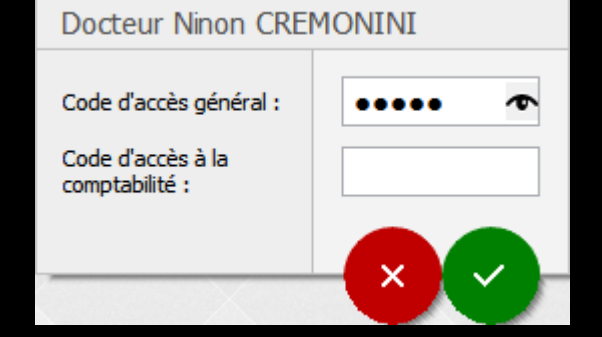

| Quitter                         | Paran                            | iètres de gestion du cabinet | Valider                                                              |                       |                                                     |                               |   | ?<br>Aide |
|---------------------------------|----------------------------------|------------------------------|----------------------------------------------------------------------|-----------------------|-----------------------------------------------------|-------------------------------|---|-----------|
| 8                               | 4                                | Nom de l'utilisateur : D     | octeur Ninon CREMONINI<br>ité sociale                                |                       |                                                     |                               |   |           |
| NC - Docteur Ninon<br>CREMONINI | <nouvel utilisateur=""></nouvel> |                              | Initiales :<br>Code d'accès général :<br>Code d'accès comptabilité : |                       |                                                     |                               |   |           |
|                                 |                                  |                              | Adresse :<br>Code postal :                                           | 1<br>06340 Ville : L/ | A TRINITE                                           |                               |   |           |
|                                 |                                  |                              | Téléphone :<br>Email :                                               | 04<br>@wanadoo.       | Fax : 04<br>fr                                      |                               |   |           |
|                                 |                                  |                              | M9 d'agrément radia                                                  |                       | Comotabilitá                                        |                               |   |           |
|                                 |                                  |                              | Rétro-alvéolaire<br>Orthopantomographe<br>Téléradiographie           | Dec2 ):               | Type : Personnelle<br>Membre d'une<br>N° de l'AGA : | Association de Gestion Agréée | 2 |           |
|                                 |                                  |                              |                                                                      |                       | Compte de recettes :<br>pour les tiers-payeurs :    | 700000<br>700000              |   |           |

Profils utilisateurs

NC

# Fenêtre principale

# Utilisateur - Le praticien

| Profils utilisateu              | rs                               |                                                        |                                                                                   |                        |                                                                                                    |                                                              |           |
|---------------------------------|----------------------------------|--------------------------------------------------------|-----------------------------------------------------------------------------------|------------------------|----------------------------------------------------------------------------------------------------|--------------------------------------------------------------|-----------|
| Quitter                         | Paran                            | iètres de gestion du cabinet                           | Valider                                                                           |                        |                                                                                                    |                                                              | ?<br>Aide |
| 2                               | 4                                | Nom de l'utilisateur : Do<br>Profil Interface 😥 Sécuri | octeur Ninon CREMONINI<br>té sociale                                              |                        |                                                                                                    |                                                              |           |
| NC - Docteur Ninon<br>CREMONINI | <nouvel utilisateur=""></nouvel> |                                                        | Initiales :<br>Code d'accès général :<br>Code d'accès comptabilité :              |                        |                                                                                                    |                                                              |           |
|                                 |                                  |                                                        | Adresse :<br>Code postal :<br>Téléphone :<br>Email :                              | 1 L                    | A TRINITE                                                                                                    |                                                              |           |
|                                 |                                  |                                                        |                                                                                   | Entête des ordonnances | Entête des courriers                                                                                                 |                                                              |           |
|                                 |                                  |                                                        | Nº d'agrément radio<br>Rétro-alvéolaire<br>Orthopantomographe<br>Téléradiographie | Dec2 ):                | Comptabilité<br>Type : Personnelle<br>Membre d'ur<br>N° de l'AGA<br>Compte de recettes :<br>pour les tiers-payeurs : | ne Association de Gestion Agréée<br>: 06<br>700000<br>700000 |           |

|                                                                                                    | <br>-      |           |     |
|----------------------------------------------------------------------------------------------------|------------|-----------|-----|
| And in the local division of the local division of the local divis | _          | _         |     |
|                                                                                                    | 11.04      | 2 4 1 4 1 |     |
|                                                                                                    | 1 14 7 8 1 |           | 2.4 |

| FIONS Utilisateur               | 15.7                             |                                                                               |           |
|---------------------------------|----------------------------------|-------------------------------------------------------------------------------|-----------|
| Quitter                         | Par                              | ramètres de gestion du cabinet Valider                                        | ?<br>Aide |
| 8                               | 4                                | Nom de l'utilisateur :     Docteur Ninon CREMONINI       Profil     Interface |           |
| NC - Docteur Ninon<br>CREMONINI | <nouvel utilisateur=""></nouvel> | Initiales : NC                                                                |           |
|                                 |                                  |                                                                               |           |

# Dans la partie supérieure les icônes Quitter Paramètres de gestion du cabinet

|                                   | Utilisateur                                                  | Superviseur                                 | Validation des devis      |
|-----------------------------------|--------------------------------------------------------------|---------------------------------------------|---------------------------|
| NC Docteur Nino                   | n CREMONINI                                                  |                                             |                           |
| estion du cabir                   | net                                                          | Tous les praticier                          | s Tous les praticiens     |
| Seules les carte<br>accéder à LOG | e CPS/CPE du cabinet peuvent<br>OSw                          | peuvent modifie<br>les droits de<br>gestion | devis                     |
| Un praticien per préparer une F   | ut utiliser sa carte CPS pour<br>SE d'un autre praticien     |                                             |                           |
| Il n'est pas pos<br>actes opposab | sible de créer des codes pour le<br>les dans la nomenclature | es                                          |                           |
| Les actes favo                    | ris sont communs à tous les utili                            | isateurs                                    |                           |
| Le module Activité                | est accessible sans aucun mo                                 | t de passe                                  | V                         |
| Verrouiller LOG                   | OSw après un délai d'inactivité                              |                                             |                           |
| aisie des actes                   |                                                              |                                             |                           |
| Les actes sour                    | iis à ED ou NR doivent être fact                             | turés à partir d'un devis                   | (1)                       |
| Les actes sont                    | obligatoirement saisis à la date                             | du jour, pas de modificati                  | on ensuite <sup>(1)</sup> |
| Les <mark>actes réglés ou</mark>  | ı transmis sont modifiables Ap                               | orès déverrouillage                         | (1)                       |
| Taux de rembourse                 | ment AMO par défaut                                          | 70 % 🗸                                      |                           |
|                                   |                                                              |                                             |                           |

| Profils utilisateu              | rs                               |                                                                           |           |
|---------------------------------|----------------------------------|---------------------------------------------------------------------------|-----------|
| Quitter                         | Par                              | ramètres de gestion du cabinet Valider                                    | ?<br>Aide |
| 8                               | 4                                | Nom de l'utilisate     Docteur Ninon CREMONINI       Profil     Interface |           |
| NC - Docteur Ninon<br>CREMONINI | <nouvel utilisateur=""></nouvel> | Initiales . NC                                                            |           |

surtout utile pour les cabinets multipraticiens →Possibilité de modifier les paramètres de supervision du logiciel en fonction de ses préférences

| Uulisa                                                            | teur                        |              | Superviseur                                             | Validation des devis                                |
|-------------------------------------------------------------------|-----------------------------|--------------|---------------------------------------------------------|-----------------------------------------------------|
| NC Docteur Ninon CREMONINI                                        |                             |              |                                                         |                                                     |
| estion du cabinet                                                 | -ahinat neuve               | at           | Tous les praticien<br>peuvent modifier<br>les droits de | s Tous les praticiens<br>peuvent gérer les<br>devis |
| accéder à LOGOSw                                                  | abiliet peuve               | ii.          | gestion                                                 |                                                     |
| Un praticien peut utiliser sa ca<br>préparer une FSE d'un autre p | arte CPS pour<br>praticien  |              |                                                         |                                                     |
| Il n'est pas possible de créer o<br>actes opposables dans la nom  | des codes pou<br>nenclature | r les        |                                                         |                                                     |
| Les actes favoris sont commu                                      | ns à tous les u             | Itilisateurs |                                                         |                                                     |
| Le module Activité est accessible                                 | sans aucun i                | mot de pass  | se                                                      | ~                                                   |
| Verrouiller LOGOSw après un                                       | délai d'inactivi            | té           |                                                         |                                                     |
| aisie des actes                                                   |                             |              |                                                         |                                                     |
| Les actes soumis à ED ou NR                                       | doivent être f              | acturés à p  | artir d'un devis                                        | (1)                                                 |
| Les actes sont obligatoiremen                                     | it saisis à la da           | te du jour.  | pas de modificatio                                      | on ensuite <sup>(1)</sup>                           |
|                                                                   |                             |              | pub ut mountain                                         |                                                     |
| Les actes réglés ou transmis sont i                               | modifiables                 | Après déve   | errouillage                                             | ~                                                   |
|                                                                   |                             |              |                                                         |                                                     |
| Laux de remboursement AM() par                                    | defaut                      | 10 %         | ~                                                       |                                                     |

Cette restriction ne s'applique

Pour ouvrir l'accès avec ou non un mot de passe →Pouvoir enlever le mot de passe pour accéder au module "Activité" ⇒Si on ne veut pas

qu'une assistante par exemple puisse aller dans le module activité

| Paramètres de supervisi                                                             | on                                         |                                         |                                              |
|-------------------------------------------------------------------------------------|--------------------------------------------|-----------------------------------------|----------------------------------------------|
| Utilisa                                                                             | iteur                                      | Superviseur                             | Validation des devis                         |
| NC Docteur Ninon CREMONINI                                                          |                                            |                                         |                                              |
|                                                                                     |                                            |                                         |                                              |
| Gestion du cabinet                                                                  |                                            | Tous les praticiens<br>peuvent modifier | Tous les praticiens<br>peuvent gérer les     |
| Seules les carte CPS/CPE du<br>accéder à LOGOSw                                     | cabinet peuvent                            | les droits de gestion                   | devis                                        |
| Un praticien peut utiliser sa ca<br>préparer une FSE d'un autre                     | arte CPS pour<br>praticien                 |                                         |                                              |
| <ul> <li>Il n'est pas possible de créer<br/>actes opposables dans la non</li> </ul> | des codes p <b>ou</b> r les<br>nendature   |                                         |                                              |
| Les actes favoris sont commu                                                        | ins à tous les utilisateurs                |                                         |                                              |
| Le module Activité est accessible                                                   | sans aucun mot de pass                     | e<br>motobilitó                         |                                              |
| 🗌 Verrouiller LOGOSw après un                                                       | davec le mot de passe col                  | néral                                   |                                              |
| Saisie des actes                                                                    | sans aucun mot de pass                     | e                                       |                                              |
| Les actes soumis à ED ou NR                                                         | doivent être facturés à pa                 | artir d'un devis                        | (1)                                          |
| Les actes sont obligatoiremen                                                       | nt saisis à <mark>l</mark> a date du jour, | pas de modificatio                      | n ensuite <sup>(1)</sup>                     |
| Les actes réglés ou transmis sont i                                                 | modifiables Après déve                     | rrouillage                              | (1)                                          |
| Taux de remboursement AMO par                                                       | défaut 70 %                                | ~                                       |                                              |
|                                                                                     | Ok                                         | (1) Cette<br>pas a                      | restriction ne s'applique<br>ux superviseurs |

| Paramètres de supervisi                                          | оп                                       |                                         |                                                 |
|------------------------------------------------------------------|------------------------------------------|-----------------------------------------|-------------------------------------------------|
| Utilisa                                                          | ateur                                    | Superviseur                             | Validation des devis                            |
| NC Docteur Ninon CREMONINI                                       | 9                                        |                                         |                                                 |
|                                                                  |                                          |                                         |                                                 |
| Gestion du cabinet                                               |                                          | Tous les praticiens<br>peuvent modifier | s Tous les praticiens<br>peuvent gérer les      |
| Seules les carte CPS/CPE du<br>accéder à LOGOSw                  | cabinet peuvent                          | les droits de gestion                   | devis                                           |
| Un praticien peut utiliser sa con<br>préparer une FSE d'un autre | arte CPS pour<br>praticien               |                                         |                                                 |
| Il n'est pas possible de créer<br>actes opposables dans la non   | des codes p <b>ou</b> r les<br>nendature |                                         |                                                 |
| Les actes favoris sont commu                                     | ins à tous les utilisateurs              |                                         |                                                 |
| Le module Activité est accessible                                | sans aucun mot de pas                    | se                                      | ~                                               |
| Verrouiller LOGOSw après un                                      | délai d'inactivité                       |                                         |                                                 |
| Saisie des actes                                                 |                                          |                                         |                                                 |
| 🗌 Les actes soumis à ED ou NR                                    | doivent être facturés à p                | artir d'un devis                        | (1)                                             |
| Les actes sont obligatoiremer                                    | nt saisis à la date du jour,             | pas de modificatio                      | on ensuite <sup>(1)</sup>                       |
| Les actes réglés ou transmis sont                                | modifiables Après déve<br>Après déve     | errouillage<br>errouillage              | (1)                                             |
| Taux de remboursement AMO par                                    | défaut Jamais                            |                                         |                                                 |
|                                                                  | Ok                                       | <sup>(1)</sup> Cettr<br>pas a           | e restriction ne s'applique<br>aux superviseurs |

Pour avoir la possibilité ou non d'avoir accès à un acte réglé ou télétransmis pour le rectifier

| Paramètres de supervisio                                          | n                              |                                                          |                                                     |
|-------------------------------------------------------------------|--------------------------------|----------------------------------------------------------|-----------------------------------------------------|
| Utilisat                                                          | eur                            | Superviseur                                              | Validation des devis                                |
| NC Docteur Ninon CREMONINI                                        |                                |                                                          |                                                     |
| Gestion du cabinet                                                | abinet peuvent                 | Tous les praticiens<br>peuvent modifier<br>les droits de | s Tous les praticiens<br>peuvent gérer les<br>devis |
| accéder à LOGOSw                                                  | rte CPS pour                   | gesuon                                                   |                                                     |
| préparer une FSE d'un autre p                                     | raticien                       |                                                          |                                                     |
| Il n'est pas possible de créer d<br>actes opposables dans la nome | es codes pour les<br>enclature |                                                          |                                                     |
| Les actes favoris sont commun                                     | ns à tous les utilisat         | teurs                                                    |                                                     |
| Le module Activité est accessible                                 | sans aucun mot d               | e passe                                                  | ~                                                   |
| Verrouiller LOGOSw après un c                                     | lélai d'inactivité             |                                                          |                                                     |
| Disie des actes                                                   |                                |                                                          |                                                     |
| Les actes soumis à ED ou NR d                                     | oivent être facture            | és à partir d'un devis                                   | (1)                                                 |
|                                                                   | caicic à la date du            | iour, pas de modificatio                                 | n ensuite <sup>(1)</sup>                            |
|                                                                   |                                | jour, pas de mounicado                                   |                                                     |
| Les actes réglés ou transmis sont m                               | odifiables Après               | s déverrouillage<br>: déverrouillage                     | × (4)                                               |
| Taux de remboursement AMO par o                                   | Jéfaut Jamai                   | S                                                        |                                                     |
|                                                                   |                                |                                                          |                                                     |
|                                                                   |                                |                                                          |                                                     |
|                                                                   | Ok                             | (1) Cette                                                | restriction ne s'appliqu                            |
|                                                                   |                                | pas a                                                    | iux superviseurs                                    |

## "Jamais" permet d'interdire totalement la modification d'un acte réglé ou télétransmis C'est dans une optique de contrôle des fraudes par les salariés

| Profils utilisateu              | rs                               |                                              |                                             |    |  |  |           |
|---------------------------------|----------------------------------|----------------------------------------------|---------------------------------------------|----|--|--|-----------|
| Quitter                         | Para                             | mètres de gestion du cabinet                 | e Valider                                   |    |  |  | ?<br>Aide |
| 8                               | 4                                | Nom de l'utilisateur :<br>Profil Interface 😥 | Docteur Ninon CREMONINI<br>Sécurité sociale |    |  |  |           |
| NC - Docteur Ninon<br>CREMONINI | <nouvel utilisateur=""></nouvel> |                                              | Initiales :                                 | NC |  |  |           |

# Dans la partie supérieure les icônes Valider Aide en ligne

#### En dessous 3 onglets

| Profils utilisateu              | rs                               |                                |                        |    |  |           |
|---------------------------------|----------------------------------|--------------------------------|------------------------|----|--|-----------|
| Quitter                         | Par                              | ramètres de gestion du cabinet | valider                |    |  | ?<br>Aide |
| 6                               | <u></u>                          | Nom de l'utilisateur ;         | Docteur Ninon CREMONIN | [  |  |           |
| <b>1</b>                        |                                  | Profil Interface 😥             | Sécurité sociale       |    |  |           |
| NC - Docteur Ninon<br>CREMONINI | <nouvel utilisateur=""></nouvel> |                                | Initiales :            | NC |  |           |

| Profils utilisateu              | 15                               |                                                                               |           |
|---------------------------------|----------------------------------|-------------------------------------------------------------------------------|-----------|
| Quitter                         | Para                             | amètres de gestion du cabinet Valider                                         | ?<br>Aide |
|                                 | 4                                | Nom de l'utilisateur :     Docteur Ninon CREMONINI       Profil     Interface |           |
| NC - Docteur Ninon<br>CREMONINI | <nouvel utilisateur=""></nouvel> | Initiales : NC                                                                |           |

#### ⇒Les 3 onglets

# Profil Interface Sécurité sociale

Onglet profil

| Profils utilisateu              | rs                               |                                                                                                    |           |
|---------------------------------|----------------------------------|----------------------------------------------------------------------------------------------------|-----------|
| Quitter                         | Para                             | aramètres de gestion du cabinet                                                                      | ?<br>Aide |
| 8                               | 4                                | Nom de l'utilisateur :     Docteur Ninon CREMONINI       Profil     Interface       Sécurité sociale |           |
| NC - Docteur Ninon<br>CREMONINI | <nouvel utilisateur=""></nouvel> | Initiales : NC                                                                                       |           |
|                                 |                                  | Code d'accès général :                                                                               |           |
|                                 |                                  | Code d'accès comptabilité :                                                                          |           |
|                                 | des                              |                                                                                                    |           |
| ď                               | accès                            | Adresse :       1 L                                                                                  |           |
|                                 |                                  | Téléphone :     04     Fax :     04       Email :     @wanadoo.fr                                    |           |
|                                 |                                  | Ertête des ordonnances Ertête des courriers                                                          |           |
|                                 |                                  | Vous pouvez y saisir un mot<br>de passe général (servant à<br>ouvrir le logiciel)                    |           |
|                                 |                                  | Et un mot de passe pour<br>accéder à votre comptabilité                                              |           |

#### Attention

Lorsque vous modifiez le code soyez très attentif

⇒Ne faire aucune faute de frappe

Lorsque vous tapez le code à l'ouverture de LOGOSw, la saisie se traduit sur l'écran par des signes "\*"

Lorsque le code sera sauvegardé, il n'y aura aucun moyen de le retrouver si vous vous êtes trompé...

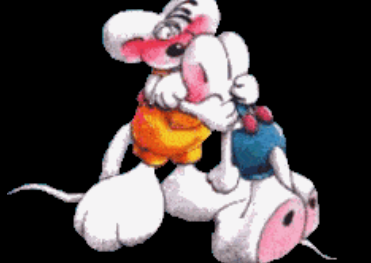

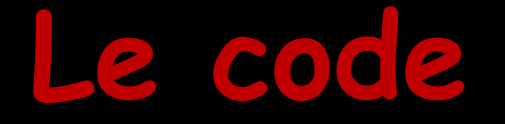

⇒Peut être composé de 6 caractères

Doit comporter au moins une lettre

Utilisez des codes dont vous êtes certain de vous souvenir mais qui ne soient pas trop "évidents"

| Profils utilisateurs | Dingle                           | etres de gestion du cabinet | rofil                                                                                                    |         | <ul> <li>Donnée</li> <li>⇒ Adre</li> <li>⇒ Num</li> <li>⇒ Don</li> </ul>                                                | s du praticien<br>esse<br>néro d'agrément radio<br>nées comptabilité                                                                        |
|----------------------|----------------------------------|-----------------------------|----------------------------------------------------------------------------------------------------|---------|----------------------------------------------------------------------------------------------------|----------------------------------------------------------------------------------------------------|
| 8                    | 4                                | Nom de l'utilisateur :      | Docteur Ninon CREMONINI                                                                                                    |         |                                                                                                    |                                                                                                    |
| CREMONINI            | <nouvel utilisateur=""></nouvel> |                             | Initiales :<br>Code d'accès général :<br>Code d'accès comptabilité :<br>Adresse :<br>Code postal :<br>Téléphone :<br>Email : | NC      | A TRINITE<br>Fax : 04<br>fr<br>Entête des courriers                                                                     | Comptabilité<br>Type : Personnelle<br>Personnelle au sein d'une SCM<br>SCP<br>Compte de recette : 700000<br>pour les tiers rayeurs : 700000 |
|                      |                                  |                             | N° d'agrément radio<br>Rétro-alvéolaire<br>Orthopantomographe<br>Téléradiographie                                            | Dec2 ); | € Comptabilité<br>Type : Personnelle<br>☑ Membre d'u<br>N° de l'AGa<br>Compte de recettes :<br>pour les tiers-payeurs : | une Association de Gestion Agréée           A : 0€           700000           700000                                                        |

Pour les numéros donnés par l'ASN, il faut les rentrer lettres et chiffres accolés sans les traits d'union

# Les onglets "En-têtes"

| Profils utilisateu              | S           |                                                                                     |      |           |
|---------------------------------|-------------|-------------------------------------------------------------------------------------|------|-----------|
| Quitter                         | Para        | amètres de gestion du cabinet                                                       |      | ?<br>Aide |
| NC - Docteur Ninon<br>CREMONINI | <pre></pre> | Nom de l'utilisateur :       Docteur Ninon CREMONINI         Profil       Interface | I NC |           |
|                                 |             | Adresse :<br>Code postal :<br>Téléphone :<br>Email :                                | 1 L. |           |

Permettent de créer et de personnaliser les entêtes qui apparaîtront sur vos ordonnances, dans vos courriers, devis et documents

#### Onglet Entêtes des ordonnances →Pour paramétrer son entête des ordonnances sans LAP (logiciel d'aide à la prescription)

| Profils utilisated             | Jrs                  |                                                                   |   |                                                                                                    |                                                                                                    |
|--------------------------------|----------------------|-------------------------------------------------------------------|---|----------------------------------------------------------------------------------------------------|----------------------------------------------------------------------------------------------------|
| Quitter                        | Paramètre            | es de gestion du cabinet Valider                                  |   | <b>Q</b><br>Aide                                                                                                    |                                                                                                    |
| IC - Dactare finan<br>CREMONIN | Anouvel utilisateur> | ton de futilisateur : Docteur Ninon CREMONUNE<br>Profit Interface | I | Docteur Ninon CREMONINI<br>Chirurgien Dentiste<br>1 B<br>06340 LA TRINITE<br>Tél: 04<br>Fax: 04<br>Numéro RPPS : 1<br>Rx: De<br>1<br>email : @wanadoo.fr | Caractéristiques de la ligne en cours Police Aria Taille Gras Gras Italique Format Noir Centrer les lignes Gadrer les lignes à gauche Marges: horizontale Verticale 0 0 0 0 0 0 0 0 0 0 0 0 0 0 0 0 0 0 0 |
|                                |                      |                                                                   |   |                                                                                                    |                                                                                                    |

Test imprimé

Apercu

Onglet Entêtes des ordonnances →La personnalisation est effectuée avec les champs de la partie droite (comme tout traitement de texte)

| Docteur Ninon CREMONINI<br>Chirurgien Dentiste                                                                  | Caractéristiques de la ligne en cou |
|----------------------------------------------------------------------------------------------------|-------------------------------------|
| 1 B<br>06340 LA TRINITE<br>Tél : 04<br>Fax : 04<br>Numéro RPPS : 1<br>Rx : De<br>1<br>email : 1<br>i@wanadoo.fr | Police Arial                        |
|                                                                                                    | Aperçu Test imprimé                 |

## Onglet Entêtes des ordonnances ⇒Le bouton "Aperçu" permet de voir une prévisualisation de l'entête

| Docteur Ninor | CREMONINI    |  |
|---------------|--------------|--|
| Chirurgien    | Dentiste     |  |
| l             |              |  |
| 18            | z            |  |
| 06340 LA      | TRINITE      |  |
| Tél : 04      |              |  |
| Fax : 04      |              |  |
| Numéro RPPS : | 1            |  |
| Rx : De       | )1           |  |
| email :       | i@wanadoo.fr |  |
|               |              |  |

| Police Arial 🗸                                                             |
|----------------------------------------------------------------------------|
| Taille 8 🗸                                                                 |
| Gras                                                                       |
| Italique                                                                   |
| Format                                                                     |
| Noir                                                                       |
| <ul> <li>Centrer les lignes</li> <li>Cadrer les lignes à gauche</li> </ul> |
| Marges: horizontale Verticale                                              |
|                                                                            |
| Aperçu Test imprimé                                                        |
|                                                                            |
|                                                                            |

Caractéristiques de la ligne en cours

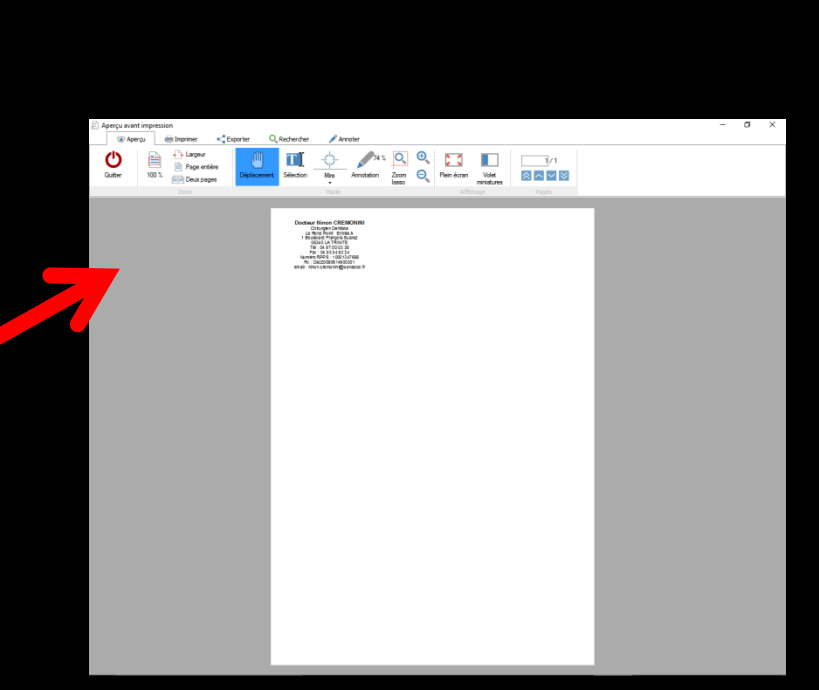

# Onglet Entêtes des courriers

| Profils utilisateurs            |                                                                                                    |                                                                                                    |                                                                                                    |              |
|---------------------------------|----------------------------------------------------------------------------------------------------|----------------------------------------------------------------------------------------------------|----------------------------------------------------------------------------------------------------|--------------|
| Quitter Par                     | ramètres de gestion du cabinet Valider                                                                                                    |                                                                                                    | <b>?</b><br>Aide                                                                                                    |              |
| NC - Doctaw Hinni<br>CCERMONINI | Nom de futilisateur : Docteur Ninon CREMONDIAL Profil Interface A factorial : Code d'accès général : Code d'accès comptabil Adresse : Code postal : | NC                                                                                                    |                                                                                                    |              |
|                                 | Téléphone :<br>Email :<br>✓ N° d'agrément rado<br>Rétro-alvéolaire                                                                                  | 04     Fax:     04       @wanadoo.fr       Ertête des ordonnences     Ertête des counters       Comptabilité       Dec2     1       Type :     Personnele | Entête de courrier                                                                                                    | ×            |
|                                 | Orthopentomograph                                                                                                    | e Membre d'une Association de Gestion Agréée N° de l'AGA ; 0¢ Compte de recettes : 700000 pour les tiers-payeurs : 700000                                 |                                                                                                    | ▼            |
| La<br>effec<br>de<br>(comm      | personna<br>tuée ave<br>la partie<br>ne tout t                                                                                                    | lisation est<br>ec les champs<br>supérieure<br>traitement de                                                                                              | Docteur Ninon CREMONINI<br>Chirurgien Dentiste<br>Le R(<br>1 Boulev<br>063<br>Tél:<br>Fax:<br>e-mail: ninon<br>Numéro F<br>Rx: Der |              |
|                                 | tex                                                                                                    | te)                                                                                                    |                                                                                                    | Test imprimé |

Onglet interface

| Profils utilisateur             | 'S                               |                                                                                           |                                                                                                    |           |
|---------------------------------|----------------------------------|-------------------------------------------------------------------------------------------|----------------------------------------------------------------------------------------------------|-----------|
| Quitter                         | Parar                            | mètres de gestion du cabinet                                                              |                                                                                                    | ?<br>Aide |
| 8                               | 4                                | Nom de l'utilisateur :         Docteur Ninon CREMONINI           Profil         Interface |                                                                                                    |           |
| NC - Docteur Ninon<br>CREMONINI | <nouvel utilisateur=""></nouvel> | Orientation :                                                                             | Soins et prothèse                                                                                                    |           |
|                                 |                                  | Schéma dentaire :                                                                         | Schéma dentaire trait 🖂 Barre d'icônes                                                                                                    |           |
|                                 |                                  | Icônes de la fiche patient :                                                              | Cuestionnaire médical Fiche de parodontologie Formulaires personnalisés                                                                                                    |           |
|                                 |                                  |                                                                                           | ✓ Compte-rendus       ✓ Fiche cancéro       ✓ Fiches conseil         ✓ Fiche ODF       ✓ Fiche de dermatologie       ✓ Cephalométrie         ✓ Fiche ATM       ✓ Fiche de laboratoire       ✓ Fiche dinique         ✓ Schémas anatomiques       ✓ Fiche de teinte       ✓ Fiche de teinte |           |
|                                 |                                  | Dans la fiche patient :                                                                   | afficher les codes et libellés des actes 🗸 Ponctuer la saisie des actes par un son                                                                                                    |           |
|                                 |                                  |                                                                                           | ☑ afficher les commentaires sur plusieurs lignes       □ Masquer les informations médicales         □ Affichage personnalisé des actes       □ Interdire toute suppression/modif d'acte                                                                                                   |           |
|                                 |                                  | Automatisation :                                                                          | Aller des feuilles de soins aux réglements                                                                                                    |           |
|                                 |                                  |                                                                                           | Aller des devis aux DEP                                                                                                    |           |
|                                 |                                  | Arrondis :                                                                                | aucun arrondi 🧹                                                                                                    |           |
|                                 |                                  | Photos :                                                                                  | Affichage des photos V Utiliser la palette d'images                                                                                                    |           |

Définissez l'aspect que prendra la fiche patient pour l'utilisateur

- Paramétrez les différentes options de votre dossier patient
- Sélectionnez les modules de LOGOSw que vous souhaitez utiliser

| Orientation : Soins et prothé                                                            |                                                                         |                                                                          |                                                                                                    | 10 A                                                                                                    |
|------------------------------------------------------------------------------------------|-------------------------------------------------------------------------|--------------------------------------------------------------------------|----------------------------------------------------------------------------------------------------|----------------------------------------------------------------------------------------------------|
| tion                                                                                     | ire trait 🗸 🗸                                                           |                                                                          |                                                                                                    | Barre d'icônes                                                                                                    |
|                                                                                          | aire médical<br>Indus                                                   | Fiche de parodonto                                                       | ologie                                                                                                    | Formulaires personnalisés<br>Fiches conseil                                                                                                    |
| <ul> <li>✓ Fiche ODF</li> <li>✓ Fiche ATM</li> <li>✓ Schémas a</li> </ul>                | Soins                                                                   | et prothè                                                                | se                                                                                                    | -                                                                                                    |
| afficher les co                                                                          | Soins                                                                   | et prothès                                                               | se                                                                                                    |                                                                                                    |
| Affichage                                                                                | ODF                                                                     |                                                                          |                                                                                                    |                                                                                                    |
| Aller des feuil                                                                          | Chirur                                                                  | gie                                                                      |                                                                                                    |                                                                                                    |
| aucun arrondi                                                                            | ~                                                                       |                                                                          |                                                                                                    |                                                                                                    |
| Affichage                                                                                | des photos                                                              | 🗹 Utiliser la palette d'imag                                             | jes                                                                                                    |                                                                                                    |
| Afficher la                                                                              | photo d'identité                                                        | à l'ouverture du dossier                                                 |                                                                                                    |                                                                                                    |
| <ul> <li>Utilisation</li> <li>Utiliser le q</li> <li>Chronomé<br/>par l'ouver</li> </ul> | du mini agenda<br>glossaire<br>trer les durées de<br>rture des dossiers | Souhaiter l'anniversaire<br>Fond d'écran<br>es rendez-vous<br>s patients | e des patients                                                                                                    | formation LOGOSw OnLine                                                                                                    |
|                                                                                          | Soins et proth                                                          | Soins et prothèse                                                        | Soins et prothèse         tion         ire trait         aire médical         ndus         Fiche ODF         Fiche ATM         Schémas a         afficher les co         afficher les co         Affichage         ODF         Aller des feuil         Chirturgie         Aller des c         Affichage des photos         Afficher la photo d'identité à l'ouverture du dossier         Utilisation du mini agenda         Souhaiter l'anniversaires         Utiliser le glossaire         Fond d'écran         Chronométrer les durées des rendez-vous par l'ouverture des dossiers patients ne pas compter les ouvertures de dossiers de moins de | Soins et prothèse         tion         re trait         aire médical         ndus         Schemas         afficher les cc         Affichage         ODF         Aller des feuil         Affichage         ODF         Aller des feuil         ✓         Your arrondi         ✓         Affichage des photos         ✓         Utiliser la palette d'images         ✓         Utilisation du mini agenda         ✓         Souhaiter l'anniversaire des patients         ✓         Utiliser le glossaire         Fond d'écran         ✓         Chronométrer les durées des rendez-vous<br>par l'ouverture des dossiers patients<br>ne pas compter les ouvertures de dossiers de moins de |

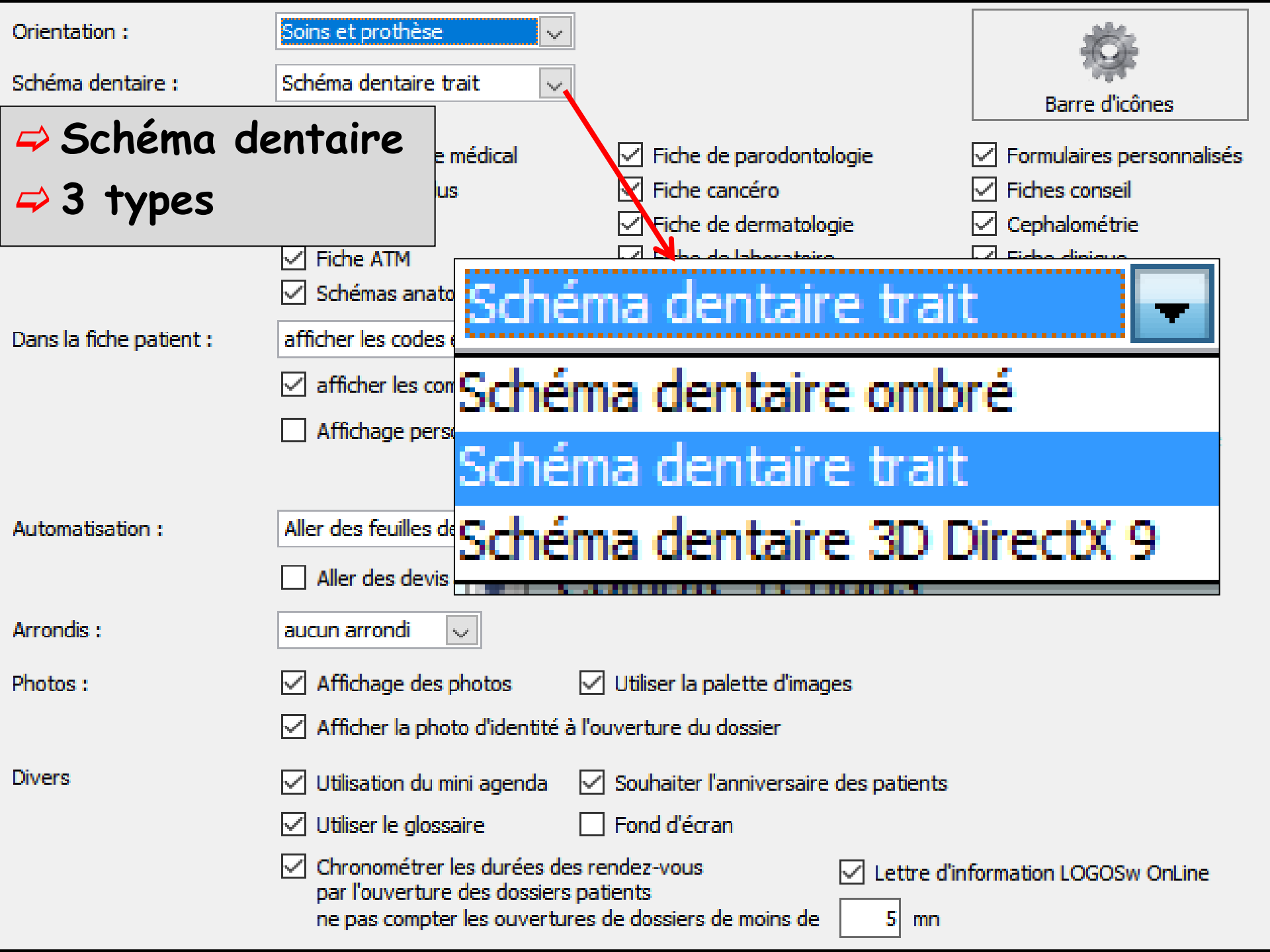

⇒Pour utiliser le schéma 3D ✓Votre système d'exploitation ⇒Votre matériel (en particulier votre carte graphique) Doivent proposer les fonctions requises ⇒La qualité d'affichage peut être extrêmement variable en fonction de la carte graphique

ATTENTION schéma directx9 Pour un bon fonctionnement, les composants DIRECTX de Windows doivent être installés sur votre machine

D'autre part, celle-ci doit être très puissante

Une carte vidéo 3D possédant une grande quantité de mémoire est éminemment souhaitable

- L'utilisation d'objets tridimensionnels en temps réel mobilise beaucoup de ressources Windows
- Il se peut que ce système soit incompatible avec l'utilisation de programmes externes (traitement de texte, radio numérique, caméra vidéo etc...)
- Le matériel devra donc être à la hauteur des performances attendues
- Des choix doivent être effectués
- Parfois il faudra renoncer à utiliser le schéma dentaire tridimensionnel
  - ⇒Pour pouvoir utiliser un programme externe à LOGOSw
  - Ou parce que votre matériel n'a pas la puissance de calcul nécessaire

L'évolution du logiciel va privilégier le schéma 2D Aussi je vous conseille d'utiliser le schéma 2D plutôt que le schéma 3D qui n'évoluera pas

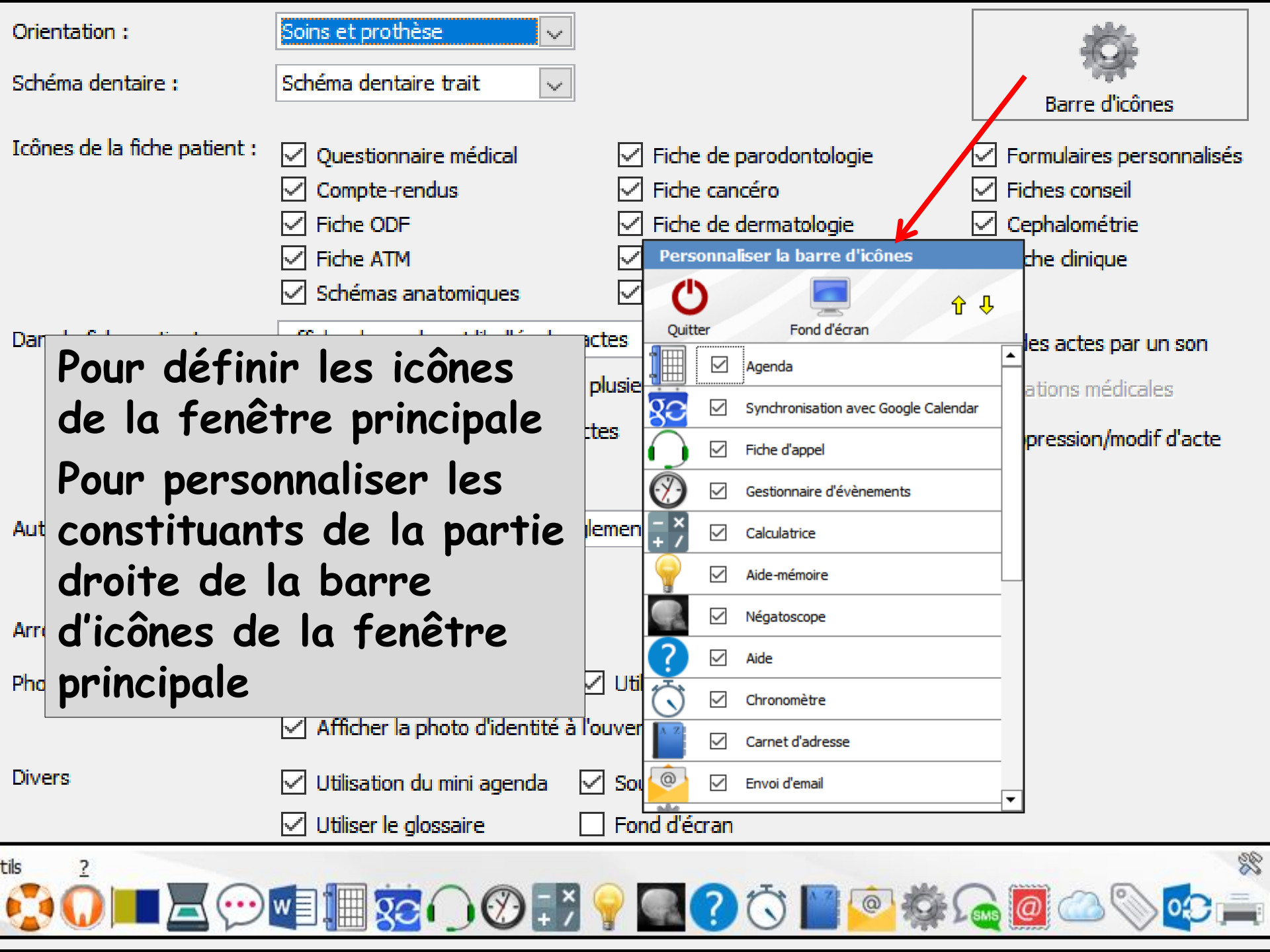

| Pers                  | onna         | liser la barre d'icônes              |   |
|-----------------------|--------------|--------------------------------------|---|
| Ċ                     | )            |                                      | ) |
| Quitt                 | er           | Fond d'écran                         | _ |
|                       |              | Agenda                               |   |
| ge                    | $\checkmark$ | Synchronisation avec Google Calendar |   |
| $\bigcirc$            | $\checkmark$ | Fiche d'appel                        |   |
| $\bigotimes$          | $\checkmark$ | Gestionnaire d'évènements            |   |
| - ×<br>+ /            | $\checkmark$ | Calculatrice                         |   |
|                       | $\checkmark$ | Aide-mémoire                         |   |
|                       | $\checkmark$ | Négatoscope                          |   |
| ?                     | $\checkmark$ | Aide                                 |   |
| $\overline{\bigcirc}$ | $\checkmark$ | Chronomètre                          |   |
| A Z                   | $\checkmark$ | Carnet d'adresse                     |   |
| <u>@</u>              | $\checkmark$ | Envoi d'email                        | - |

qui vous intéresse pour ajouter ou enlever ce bouton dans la barre d'icônes de la fenêtre principale ⇒Le résultat est immédiatement visible Avec les flèches jaunes monter et descendre possibilité de les réorganiser

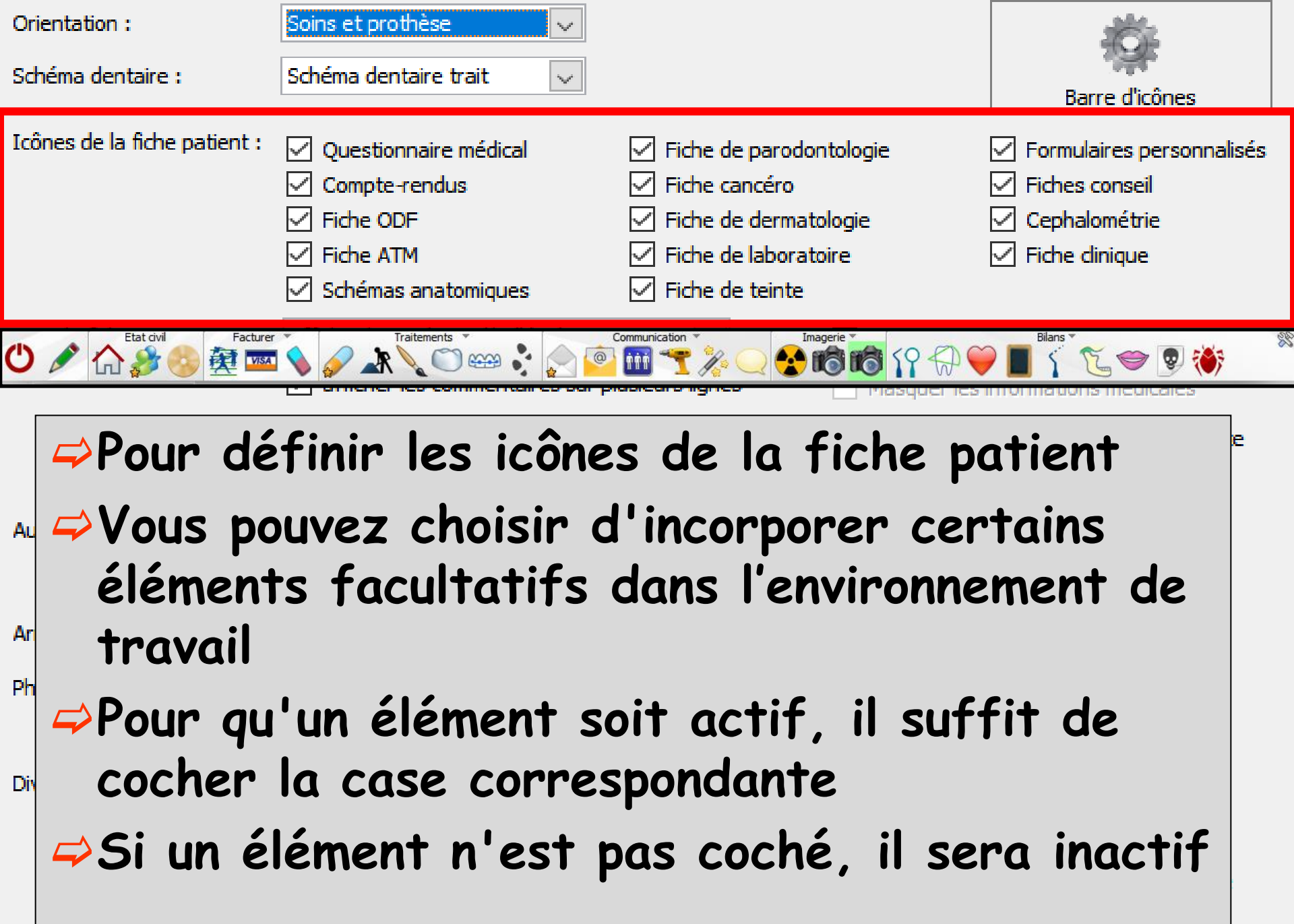

| Orientation :                | Soins et prothèse 🗸                                                                                                    |                                                                                                    |                                                                                                    |
|------------------------------|----------------------------------------------------------------------------------------------------|----------------------------------------------------------------------------------------------------|----------------------------------------------------------------------------------------------------|
| Schéma dentaire :            | Schéma dentaire trait 🗸                                                                                                    |                                                                                                    | Barre d'icônes                                                                                                    |
| Icônes de la fiche patient : | <ul> <li>Questionnaire médical</li> <li>Compte-rendus</li> <li>Fiche ODF</li> <li>Fiche ATM</li> <li>Schémas anatomiques</li> </ul> | <ul> <li>Fiche de parodontologie</li> <li>Fiche cancéro</li> <li>Fiche de dermatologie</li> <li>Fiche de laboratoire</li> <li>Fiche de teinte</li> </ul> | <ul> <li>Formulaires personnalisés</li> <li>Fiches conseil</li> <li>Cephalométrie</li> <li>Fiche dinique</li> </ul> |
| Dans la fiche patient :      | afficher les codes et libellés des act                                                                                              | es v Ponctuer la<br>usieurs lignes Masquer les                                                                                                    | saisie des actes par un son<br>informations médicales<br>ute suppression/modif d'acte                               |
| Automatisation :             | afficher les codes e                                                                                                    | et libellés des actes                                                                                                    |                                                                                                    |
| Arrondis :                   | afficher les codes e                                                                                                    | et libellés des actes                                                                                                    |                                                                                                    |
| Photos :                     | afficher uniquemen                                                                                                    | t les codes des acte                                                                                                    | s                                                                                                    |
| vous province                | ouvez choisi<br>u de la fiche                                                                                                    | r la présenta<br>e patient                                                                                                    | tion du                                                                                                    |

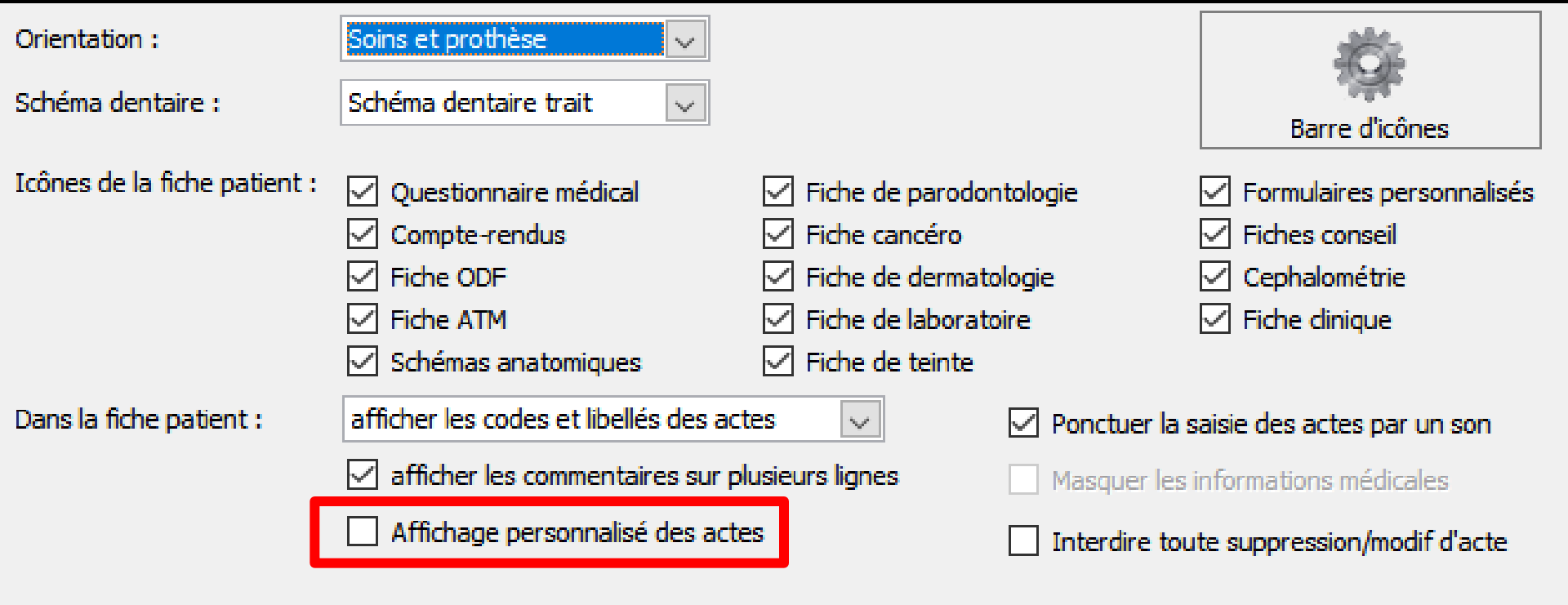

# Aut → Lorsque "Affichage personnalisé des actes" est coché → Dans ce mode il n'y a pas de présentation en colonne → Chaque ligne est un texte RTF

| Orientation :                | Soins et prothèse                                                                                                    | ✓                                                                                                    |
|------------------------------|----------------------------------------------------------------------------------------------------|----------------------------------------------------------------------------------------------------|
| Schéma dentaire :            | Schéma dentaire trait                                                                                                    | Barre d'icônes                                                                                                    |
| Icônes de la fiche patient : | <ul> <li>Questionnaire méd</li> <li>Compte-rendus</li> <li>Fiche ODF</li> <li>Fiche ATM</li> <li>Schémas anatomic</li> </ul> | <ul> <li>Possibilité de définir le contenu<br/>et la présentation détaillée<br/>(couleur, police) des lignes de la</li> </ul>                                                                                                    |
| Dans la fiche patient :      | afficher les codes et li afficher les comme Affichage personn                                                                | table des actes dans la fiche         entaires sur plusieurs lignes       Masquer les informations médicales         nalisé des actes       Interdire toute suppression/modif d'acte                                                                                                    |
| Automatisation :             | Aller des feuilles For                                                                                                    | rmats d'affichage de la table des actes                                                                                                    |
| Arrondis :                   | aucun arrondi                                                                                                    | 1odèle par défaut                                                                                                    |
| Photos :                     | <ul> <li>✓ Affichage des</li> <li>✓ Afficher la ph</li> </ul>                                                                | Dent :Dent Acte Code Cotation Honoraires Ordonnance :Ordonnance Commentaires                                                                                                    |
| Divers                       | <ul> <li>✓ Utilisation du</li> <li>✓ Utiliser le glos</li> <li>✓ Chronométre<br/>par l'ouvertur</li> </ul>                   | Libellé       Police       Taille       Gras       Italique       Souligné       Couleur       Image: Couleur       Image: Couleur       < |

|          | nats d'affich                                                | age de la table (                 | des actes                                                                              |                                                  |      |          |          |         |  |
|----------|--------------------------------------------------------------|-----------------------------------|----------------------------------------------------------------------------------------|--------------------------------------------------|------|----------|----------|---------|--|
| T        |                                                              |                                   |                                                                                        |                                                  |      |          |          |         |  |
| uitt     | er                                                           |                                   |                                                                                        |                                                  |      |          |          |         |  |
| arco     |                                                              |                                   |                                                                                        |                                                  |      |          | 1        |         |  |
|          |                                                              | X                                 | X                                                                                      |                                                  | X    |          |          | _       |  |
| 10       | dele par defaut                                              | /                                 |                                                                                        |                                                  |      |          |          | •       |  |
|          |                                                              |                                   |                                                                                        |                                                  |      |          |          |         |  |
|          |                                                              |                                   |                                                                                        |                                                  |      |          |          |         |  |
|          |                                                              |                                   |                                                                                        |                                                  |      |          |          |         |  |
|          |                                                              |                                   |                                                                                        |                                                  |      |          |          |         |  |
|          |                                                              | Libellé                           | Police                                                                                 | Taille                                           | Gras | Italique | Souligné | Couleur |  |
|          | Dent                                                         | Libellé<br>Dent :                 | Police<br>MS Sans Serif                                                                | Taille<br>8 ▼                                    | Gras | Italique | Souligné | Couleur |  |
| <b>\</b> | Dent<br>Acte                                                 | Libellé<br>Dent :                 | Police<br>MS Sans Serif -<br>Arial                                                     | Taille<br>8 ▼<br>9                               | Gras | Italique | Souligné | Couleur |  |
|          | Dent<br>Acte<br>Code                                         | Libellé<br>Dent :                 | Police<br>MS Sans Serif<br>Arial<br>Arial                                              | Taille<br>8 ▼<br>9<br>8                          | Gras |          | Souligné | Couleur |  |
|          | Dent<br>Acte<br>Code<br>Cotation                             | Libellé<br>Dent :                 | Police<br>MS Sans Serif<br>Arial<br>Arial<br>Times New Roman                           | Taille<br>8 ¥<br>9<br>8<br>9                     | Gras | Italique | Souligné | Couleur |  |
|          | Dent<br>Acte<br>Code<br>Cotation<br>Honoraires               | Libellé<br>Dent :                 | Police<br>MS Sans Serif<br>Arial<br>Arial<br>Times New Roman<br>Arial                  | Taille<br>8 ▼<br>9<br>8<br>9<br>9<br>9           | Gras |          | Souligné | Couleur |  |
|          | Dent<br>Acte<br>Code<br>Cotation<br>Honoraires<br>Ordonnance | Libellé<br>Dent :<br>Ordonnance : | Police<br>MS Sans Serif<br>Arial<br>Arial<br>Times New Roman<br>Arial<br>MS Sans Serif | Taille<br>8 ▼<br>9<br>8<br>9<br>9<br>8<br>9<br>8 | Gras | Italique | Souligné | Couleur |  |

| Formats of | l'affichac | ie de la | table d | les actes |
|------------|------------|----------|---------|-----------|
|            |            |          |         |           |

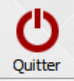

| Modèle par défaut              |                     |                 |   |          |      |  |
|--------------------------------|---------------------|-----------------|---|----------|------|--|
| Modèle pour les com            | mentaires bureautiq | ues             |   |          |      |  |
| Modèle numéro 1                |                     |                 |   |          |      |  |
| Modèle numéro 2                |                     |                 |   |          |      |  |
| Modèle numéro 3                |                     |                 |   |          |      |  |
| Modèle numéro 4                |                     |                 |   |          |      |  |
| Modèle numéro 5                |                     |                 |   |          |      |  |
| Modèle numéro 6                |                     |                 |   |          |      |  |
| Modèle numéro 7                |                     |                 |   |          |      |  |
| Modèle numéro 8                |                     |                 |   |          |      |  |
| Modèle numéro 9                |                     |                 |   |          | <br> |  |
| Cotation                       |                     | Times New Roman | 9 | <b>I</b> |      |  |
| Honoraires                     |                     | Arial           | 9 | •        |      |  |
| <ul> <li>Ordonnance</li> </ul> | Ordonnance :        | MS Sans Serif   | 8 |          |      |  |
| _                              |                     |                 | - |          |      |  |

Dans la fenêtre des formats d'affichage possibilité de créer ses propres modèles (en plus du modèle par défaut et du modèle pour les commentaires bureautiques, 9 modèles possibles)

#### Un double clic sur une couleur ouvre la fenêtre de choix des couleurs

| )                                             |                   |                                                                                        |                                                       |               |           |          |         |   |
|-----------------------------------------------|-------------------|----------------------------------------------------------------------------------------|-------------------------------------------------------|---------------|-----------|----------|---------|---|
| itter                                         |                   |                                                                                        |                                                       |               |           |          |         |   |
|                                               |                   |                                                                                        |                                                       |               |           |          |         |   |
| Modèle par défaut                             |                   | X                                                                                      |                                                       |               |           |          | -       | 1 |
|                                               | $\sim$            |                                                                                        | /                                                     |               |           |          | $\sim$  | 1 |
| ent Dent Acte                                 | Code Cotation Hon | oraires Ordonnance (                                                                   | Irdonnani                                             | ce <b>Com</b> | mentaire: | 8        |         | 1 |
| Pent Dent Meter                               | Code Continon Hom | Vianes ordonnance.                                                                     | JIGOLIIGA                                             |               |           | 3        |         |   |
|                                               |                   |                                                                                        |                                                       |               |           |          |         |   |
|                                               |                   |                                                                                        |                                                       |               |           |          |         |   |
|                                               |                   |                                                                                        |                                                       |               |           |          |         |   |
|                                               |                   |                                                                                        |                                                       |               |           |          |         |   |
|                                               | Libellé           | Police                                                                                 | Taille                                                | Gras          | Italique  | Souliané | Couleur |   |
| 2 Dent                                        | Libellé           | Police                                                                                 | Taille                                                | Gras          | Italique  | Souligné | Couleur |   |
| ♥ Dent                                        | Libellé<br>Dent : | Police<br>MS Sans Serif                                                                | Taille                                                | Gras          | Italique  | Souligné | Couleur |   |
| ✓ Dent<br>✓ Acte                              | Libellé<br>Dent : | Police<br>MS Sans Serif •<br>Arial                                                     | Taille<br>8 ▼<br>9                                    | Gras          |           | Souligné | Couleur |   |
| Dent Acte Code                                | Libellé<br>Dent : | Police<br>MS Sans Serif<br>Arial<br>Arial                                              | Taille<br>8 ▼<br>9<br>8                               | Gras          | Italique  | Souligné | Couleur |   |
| Dent  Acte Code Code Cotation                 | Libellé<br>Dent : | Police<br>MS Sans Serif<br>Arial<br>Arial<br>Times New Roman                           | Taille<br>8 ▼<br>9<br>8<br>9                          | Gras          |           | Souligné | Couleur |   |
| Dent  Acte Code Cotation Honoraires           | Libellé<br>Dent : | Police<br>MS Sans Serif<br>Arial<br>Arial<br>Times New Roman<br>Arial                  | Taille<br>8 ▼<br>9<br>8<br>9<br>9<br>9<br>9           | Gras          |           | Souligné | Couleur |   |
| Dent Acte Code Cotation Honoraires Ordonnance | Libellé<br>Dent : | Police<br>MS Sans Serif<br>Arial<br>Arial<br>Times New Roman<br>Arial<br>MS Sans Serif | Taille<br>8 ▼<br>9<br>8<br>9<br>9<br>8<br>9<br>9<br>8 | Gras          |           | Souligné | Couleur |   |

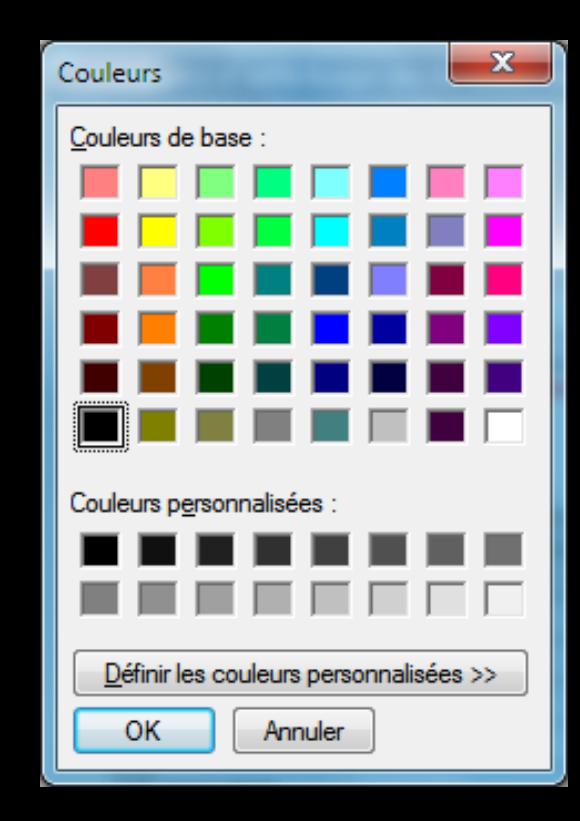

| 2                                              |                                   |                                                                                        |                                             |               |          |              |         |
|------------------------------------------------|-----------------------------------|----------------------------------------------------------------------------------------|---------------------------------------------|---------------|----------|--------------|---------|
| tter                                           |                                   |                                                                                        |                                             |               |          |              |         |
| 1odèle par défaut                              |                                   | X                                                                                      |                                             |               |          | $\mathbf{X}$ | -       |
| )ent :Dent <u>Acte</u> (                       | Code Cotation Hon                 | oraires Ordonnance:0                                                                   | )rdonnand                                   | ce <b>Com</b> | mentaire | \$           |         |
|                                                |                                   |                                                                                        |                                             |               |          |              |         |
|                                                |                                   |                                                                                        |                                             |               |          |              |         |
|                                                |                                   |                                                                                        |                                             |               |          |              |         |
|                                                | Libellé                           | Police                                                                                 | Taille                                      | Gras          | Italique | Souligné     | Couleur |
| Dent                                           | Libellé<br>Dent :                 | Police<br>MS Sans Serif ▼                                                              | Taille<br>8 ▼                               | Gras          | Italique | Souligné     | Couleur |
| Dent<br>Acte                                   | Libellé<br>Dent :                 | Police<br>MS Sans Serif ▼<br>Arial                                                     | Taille<br>8 ▼<br>9                          | Gras          | Italique | Souligné     | Couleur |
| Dent Acte Code                                 | Libellé<br>Dent :                 | Police<br>MS Sans Serif<br>Arial<br>Arial                                              | Taille<br>8 ▼<br>9<br>8                     | Gras          |          | Souligné     | Couleur |
| Dent<br>Acte<br>Code<br>Cotation               | Libellé<br>Dent :                 | Police<br>MS Sans Serif<br>Arial<br>Arial<br>Times New Roman                           | Taille<br>8 ▼<br>9<br>8<br>9                | Gras          | Italique | Souligné     | Couleur |
| Dent<br>Acte<br>Code<br>Cotation<br>Honoraires | Libellé<br>Dent :                 | Police<br>MS Sans Serif<br>Arial<br>Arial<br>Times New Roman<br>Arial                  | Taille<br>8 ▼<br>9<br>8<br>9<br>9<br>9      | Gras          | Italique | Souligné     | Couleur |
| Dent Acte Code Cotation Honoraires Ordonnance  | Libellé<br>Dent :<br>Ordonnance : | Police<br>MS Sans Serif<br>Arial<br>Arial<br>Times New Roman<br>Arial<br>MS Sans Serif | Taille<br>8 ¥<br>9<br>8<br>9<br>9<br>9<br>9 | Gras          |          | Souligné     | Couleur |

Chaque ligne correspond à un paramètre qui sera affiché dans la fiche d'acte (les ex en-têtes des colonnes)

| 1                                                           |                                                              |                                   |                                                                                      |                                                  |      |          |          |         |
|-------------------------------------------------------------|--------------------------------------------------------------|-----------------------------------|--------------------------------------------------------------------------------------|--------------------------------------------------|------|----------|----------|---------|
| -                                                           |                                                              |                                   |                                                                                      |                                                  |      |          |          |         |
| litte                                                       | er                                                           |                                   |                                                                                      |                                                  |      |          |          |         |
|                                                             |                                                              |                                   |                                                                                      |                                                  |      |          |          |         |
| Mod                                                         | dèle par défaut                                              |                                   |                                                                                      |                                                  |      |          |          | •       |
|                                                             |                                                              |                                   |                                                                                      |                                                  |      |          |          | I       |
|                                                             |                                                              |                                   |                                                                                      |                                                  |      |          |          |         |
|                                                             |                                                              |                                   |                                                                                      |                                                  |      |          |          |         |
|                                                             |                                                              | Libellé                           | Police                                                                               | Taille                                           | Gras | Italique | Souligné | Couleur |
|                                                             | Dent                                                         | Libellé<br>Dent :                 | Police<br>MS Sans Serif 🔻                                                            | Taille<br>8 ▼                                    | Gras | Italique | Souligné | Couleur |
| <b>v</b>                                                    | Dent<br>Acte                                                 | Libellé<br>Dent :                 | Police<br>MS Sans Serif 🗸<br>Arial                                                   | Taille<br>8 ▼<br>9                               | Gras | Italique | Souligné | Couleur |
| <b>VVV</b>                                                  | Dent<br>Acte<br>Code                                         | Libellé<br>Dent :                 | Police<br>MS Sans Serif<br>Arial<br>Arial                                            | Taille<br>8 ▼<br>9<br>8                          | Gras |          | Souligné | Couleur |
| <b>VVVVVVVVVVVVV</b>                                        | Dent<br>Acte<br>Code<br>Cotation                             | Libellé<br>Dent :                 | Police<br>MS Sans Serif •<br>Arial<br>Arial<br>Times New Roman                       | Taille<br>8 ▼<br>9<br>8<br>9                     | Gras | Italique | Souligné | Couleur |
|                                                             | Dent<br>Acte<br>Code<br>Cotation<br>Honoraires               | Libellé<br>Dent :                 | Police<br>MS Sans Serif<br>Arial<br>Arial<br>Times New Roman<br>Arial                | Taille<br>8 ▼<br>9<br>8<br>9<br>9<br>9           | Gras | Italique | Souligné | Couleur |
| <b>&gt;&gt;&gt;&gt;&gt;&gt;&gt;&gt;&gt;&gt;&gt;&gt;&gt;</b> | Dent<br>Acte<br>Code<br>Cotation<br>Honoraires<br>Ordonnance | Libellé<br>Dent :<br>Ordonnance : | Police<br>MS Sans Senf<br>Arial<br>Arial<br>Times New Roman<br>Arial<br>MS Sans Senf | Taille<br>8 ▼<br>9<br>8<br>9<br>9<br>9<br>9<br>8 | Gras |          | Souligné | Couleur |

On pourra donc modifier le libellé, la police de caractère, la taille et la couleur

Les deux flèches jaunes "descendre la ligne" et "monter la ligne" permettent de modifier l'ordre des lignes

| Orientatio         | n:                                                                     | Soins et prothèse 🗸 🗸                                                                                                    |                                                                                                | 101 ·                       |
|--------------------|------------------------------------------------------------------------|----------------------------------------------------------------------------------------------------|------------------------------------------------------------------------------------------------|-----------------------------|
| Schéma de          | entaire :                                                              | Schéma dentaire trait 🔍                                                                                                  |                                                                                                | 1947<br>- 1947              |
|                    |                                                                        |                                                                                                    |                                                                                                | Barre d'icones              |
| Icônes de          | la fiche patient :                                                     | Questionnaire médical                                                                                                    | 🗹 Fiche de parodontologie                                                                      | Formulaires personnalisés   |
|                    |                                                                        | Compte-rendus                                                                                                    | Fiche cancéro                                                                                  | Fiches conseil              |
|                    |                                                                        | Fiche ODF                                                                                                    | Fiche de dermatologie                                                                          | Cephalométrie               |
|                    |                                                                        | Fiche ATM                                                                                                    | Fiche de laboratoire                                                                           | Fiche dinique               |
|                    |                                                                        | Schémas anatomiques                                                                                                    | Fiche de teinte                                                                                |                             |
| Dans la fic        | he patient :                                                           | afficher les codes et libellés des a                                                                                     | ctes 🗸 🗹 Ponctuer la                                                                           | saisie des actes par un son |
|                    |                                                                        | I afficher les commentaires sur                                                                                          |                                                                                                |                             |
|                    | Vous p                                                                 | ouvez chois                                                                                                    | ir des automa                                                                                  | tisations                   |
| Automatis          | ation :                                                                | Aller des feuilles de soins aux réd                                                                                      | lements v                                                                                      |                             |
| Haromatas          | 00011                                                                  |                                                                                                    |                                                                                                |                             |
|                    |                                                                        | Aller des devis aux DEP                                                                                                  |                                                                                                |                             |
| Arrondis :         |                                                                        |                                                                                                    |                                                                                                |                             |
|                    |                                                                        | lanna ann ai                                                                                                    | <u> </u>                                                                                       |                             |
| Photos :           | Aller des t                                                            | euilles de soins aux                                                                                                    | réglements                                                                                     | -                           |
| Photos :           | Aller des 1<br>Pas d'auto                                              | euilles de soins aux<br>matismes feuilles de                                                                             | réglements<br>soins/réglements                                                                 |                             |
| Photos :<br>Divers | Aller des f<br>Pas d'auto<br>Aller des f                               | euilles de soins aux<br>matismes feuilles de<br>euilles de soins aux r                                                   | réglements<br>soins/réglements<br>églements                                                    |                             |
| Photos :<br>Divers | Aller des 1<br>Pas d'auto<br>Aller des f<br>Aller des r                | euilles de soins aux<br>matismes feuilles de<br>euilles de soins aux r<br>églements aux feuille                          | réglements<br>soins/réglements<br>églements<br>es de soins électroniques                       | s                           |
| Photos :<br>Divers | Aller des 1<br>Pas d'auto<br>Aller des f<br>Aller des r<br>Aller des r | euilles de soins aux<br>matismes feuilles de<br>euilles de soins aux r<br>églements aux feuille<br>églements aux feuille | réglements<br>soins/réglements<br>églements<br>es de soins électroniques<br>es de soins papier | S                           |

| Orientation :                    | Soins et prothèse 🗸 🗸 🗸                                                                                                    |                                             | 10°                         |
|----------------------------------|----------------------------------------------------------------------------------------------------|---------------------------------------------|-----------------------------|
| Schéma dentaire :                | Schéma dentaire trait 🔍                                                                                                    |                                             | 1997<br>                    |
|                                  |                                                                                                    |                                             | Barre dicones               |
| Icônes de la fiche patient :     | Questionnaire médical                                                                                                    | Fiche de parodontologie                     | Formulaires personnalisés   |
|                                  | Compte-rendus                                                                                                    | Fiche cancéro                               | Fiches conseil              |
|                                  | Fiche ODF                                                                                                    | Fiche de dermatologie                       | Cephalométrie               |
|                                  | Fiche ATM                                                                                                    | Fiche de laboratoire                        | Fiche dinique               |
|                                  | Schémas anatomiques                                                                                                    | ✓ Fiche de teinte                           |                             |
| Dans la fiche patient :          | afficher les codes et libellés des ac                                                                                                    | tes 🗸 🗹 Ponctuer la :                       | saisie des actes par un son |
|                                  | ☑ afficher les commentaires sur p                                                                                                    | lusieurs lignes Masquer les                 | informations médicales      |
| Automat                          | s pouvez cho<br>praires avec<br>Aller des devis aux DEP                                                                                                    | isir d'automat<br>arrondis ou p             | tiser les<br>as             |
|                                  |                                                                                                    |                                             |                             |
| Arrondis :                       | aucun arrondi                                                                                                    |                                             |                             |
| Arrondis :<br>Photos :           | aucun arrondi 🗸                                                                                                    | laucup arrondi                              |                             |
| Arrondis :<br>Photos :           | aucun arrondi Affichage des photos Afficher la photo d'identité à l'o                                                                                                    | aucun arrondi                               |                             |
| Arrondis :<br>Photos :<br>Divers | aucun arrondi         Affichage des photos         Afficher la photo d'identité à l'o         Utilisation du mini agenda                                                                           | aucun arrondi<br>aucun arrondi              |                             |
| Arrondis :<br>Photos :<br>Divers | aucun arrondi         Affichage des photos         Afficher la photo d'identité à l'o         Utilisation du mini agenda         Utiliser le glossaire                                             | aucun arrondi<br>aucun arrondi<br>à l'unité |                             |
| Arrondis :<br>Photos :<br>Divers | aucun arrondi         Affichage des photos         Afficher la photo d'identité à l'o         Utilisation du mini agenda         Utiliser le glossaire         Chronométrer les durées des regions | aucun arrondi<br>aucun arrondi<br>à l'unité | LOGOSw OnLine               |

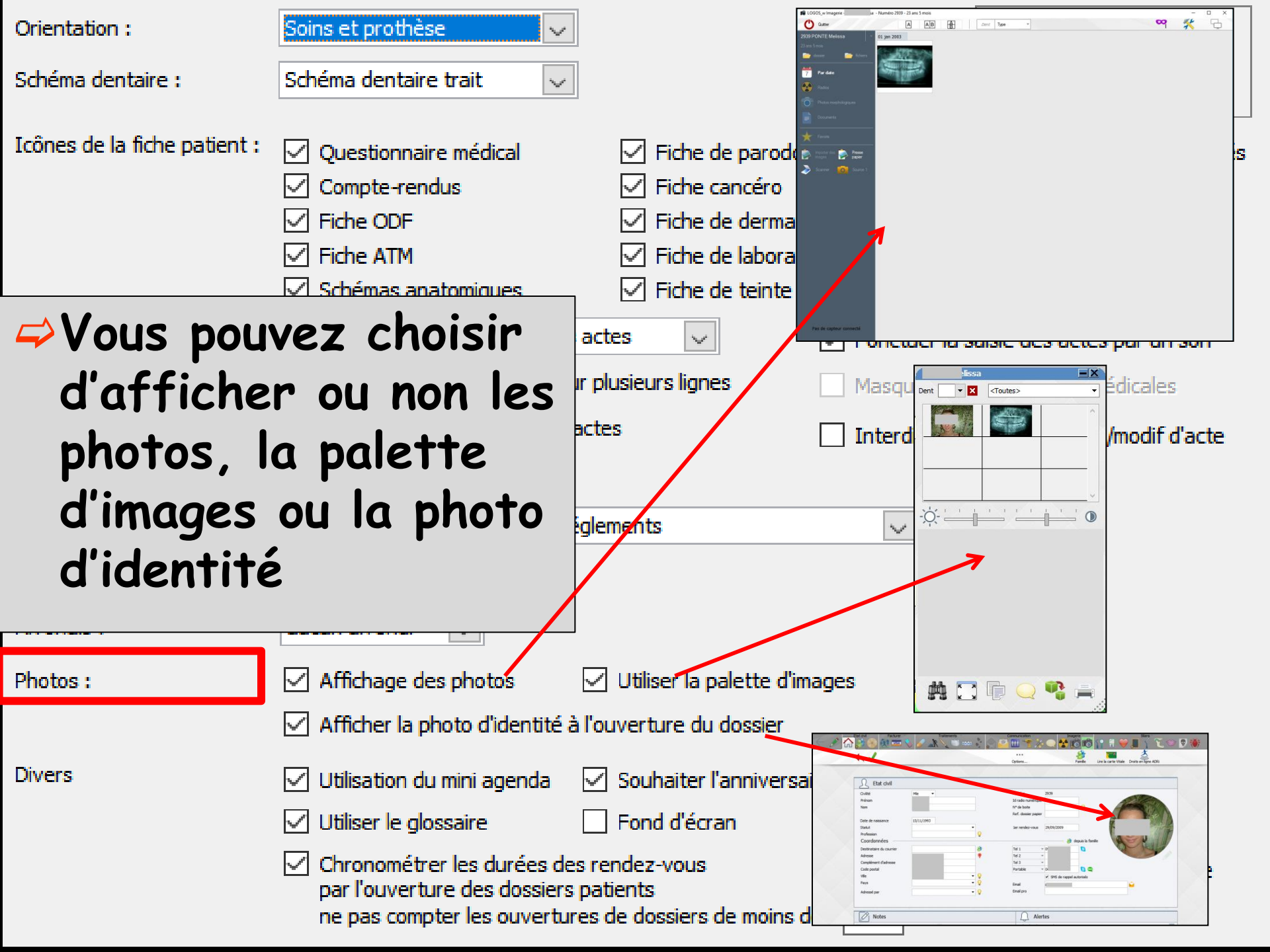

| Orientation :                                                                                                    | Soins et prothèse 🗸 🗸                                                                                                    |                                                                                                  | 104                                                                                                    |
|----------------------------------------------------------------------------------------------------|----------------------------------------------------------------------------------------------------|--------------------------------------------------------------------------------------------------|----------------------------------------------------------------------------------------------------|
| Schéma dentaire :                                                                                                    | Schéma dentaire trait 🔍                                                                                                    |                                                                                                  | Barre d'icôpes                                                                                                    |
| Icônes de la fiche patient :                                                                                                    | Questionnaire médical                                                                                                    | <ul> <li>Fiche de parodontologie</li> <li>Fiche cancéro</li> </ul>                               | <ul> <li>✓ Formulaires personnalisés</li> <li>✓ Fiches conseil</li> </ul>                                                                                                    |
| 07:00<br>15<br>33<br>08:00<br>15<br>33<br>09:00<br>15<br>09:00<br>4<br>30<br>09:00<br>4<br>30                                                                                                    | <ul> <li>Fiche ODF</li> <li>Fiche ATM</li> <li>Schémas anatomiques</li> </ul>                                                                                                    | <ul> <li>Fiche de dermatologie</li> <li>Fiche de laboratoire</li> <li>Fiche de teinte</li> </ul> | <ul> <li>Cephalométrie</li> <li>Fiche dinique</li> </ul>                                                                                                    |
| Dans k                                                                                                    | icher les codes et libellés des act                                                                                                    | tes 🗸 Ponctuer la s                                                                              | aisie des actes par un son                                                                                                    |
| Autom<br>15:00 382<br>12:00<br>15:00 382<br>12:00<br>15:00 2095<br>15:00 2095<br>10:00 2095<br>10:00 2095<br>10:00 200<br>10:00 200<br>10:00 200<br>10:00 200<br>10:00 200<br>10:0 | <ul> <li>A</li> <li>A</li></ul> | ouvez choisir<br>cher ou non le 1<br>Jhaiter l'anniver<br>t                                      | nini agenda<br>saire du                                                                                                    |
| Photos 2000                                                                                                    | Affichage des photos 🛛 🗹                                                                                                    | Utiliser la palette d'images                                                                     |                                                                                                    |
| 45_<br>21:00                                                                                                    | ANICher la photo d'identité à l'o                                                                                                    | uverture du dossier                                                                              |                                                                                                    |
| Divers                                                                                                    | <ul> <li>✓ Utilisation du mini agenda</li> <li>✓ Utiliser le glossaire</li> <li>✓ Obropométrer les durées des restrictions</li> </ul>                                                                                                    | Souhaiter l'anniversaire des patients -<br>Fond d'écran                                          | Simple<br>Constant<br>Constant<br>Const |
|                                                                                                    | par l'ouverture des dossiers pat<br>ne pas compter les ouvertures d                                                                                                    | tients<br>de dossiers de moins de 5 mn                                                           | Torn                                                                                                    |

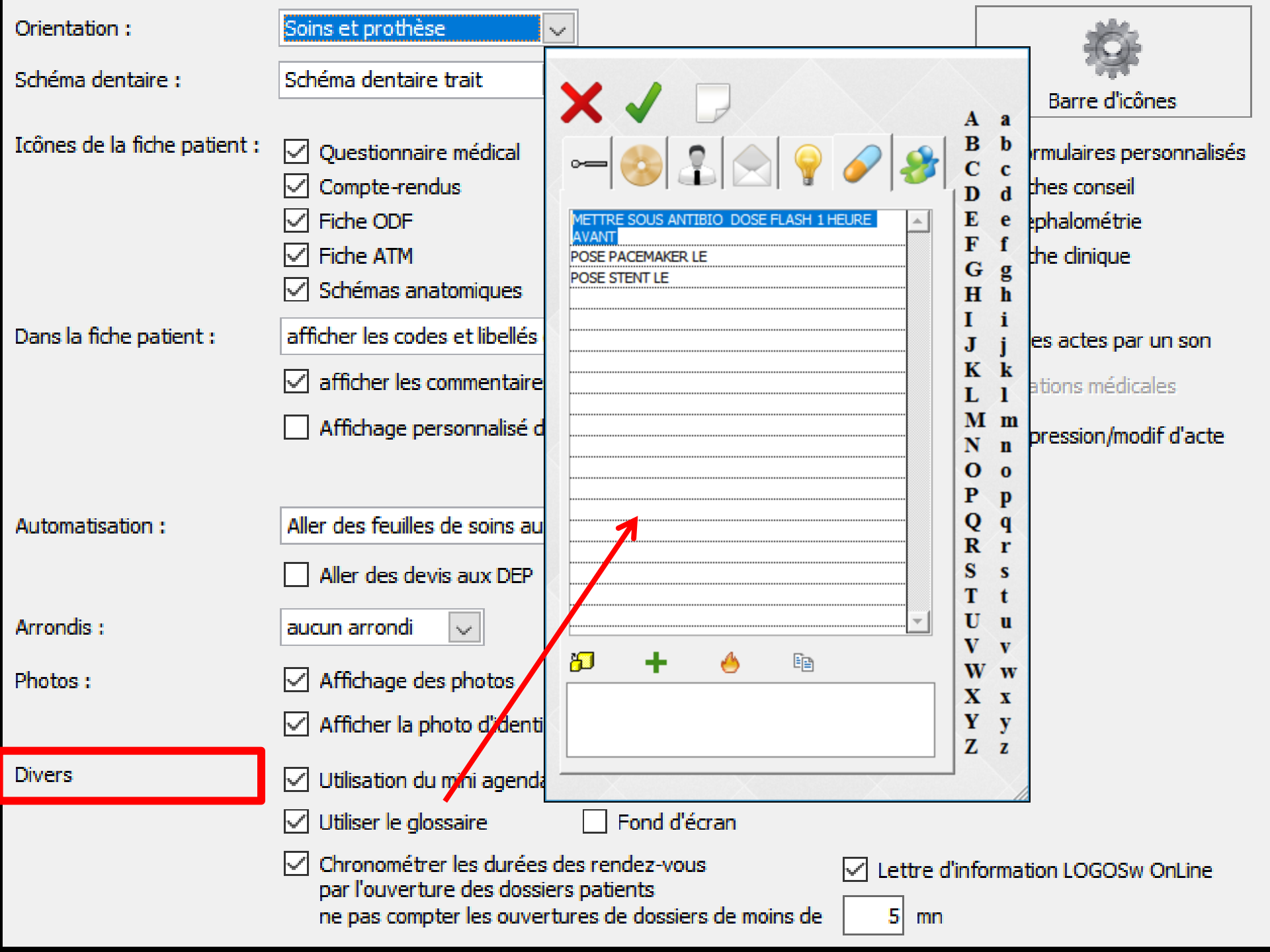

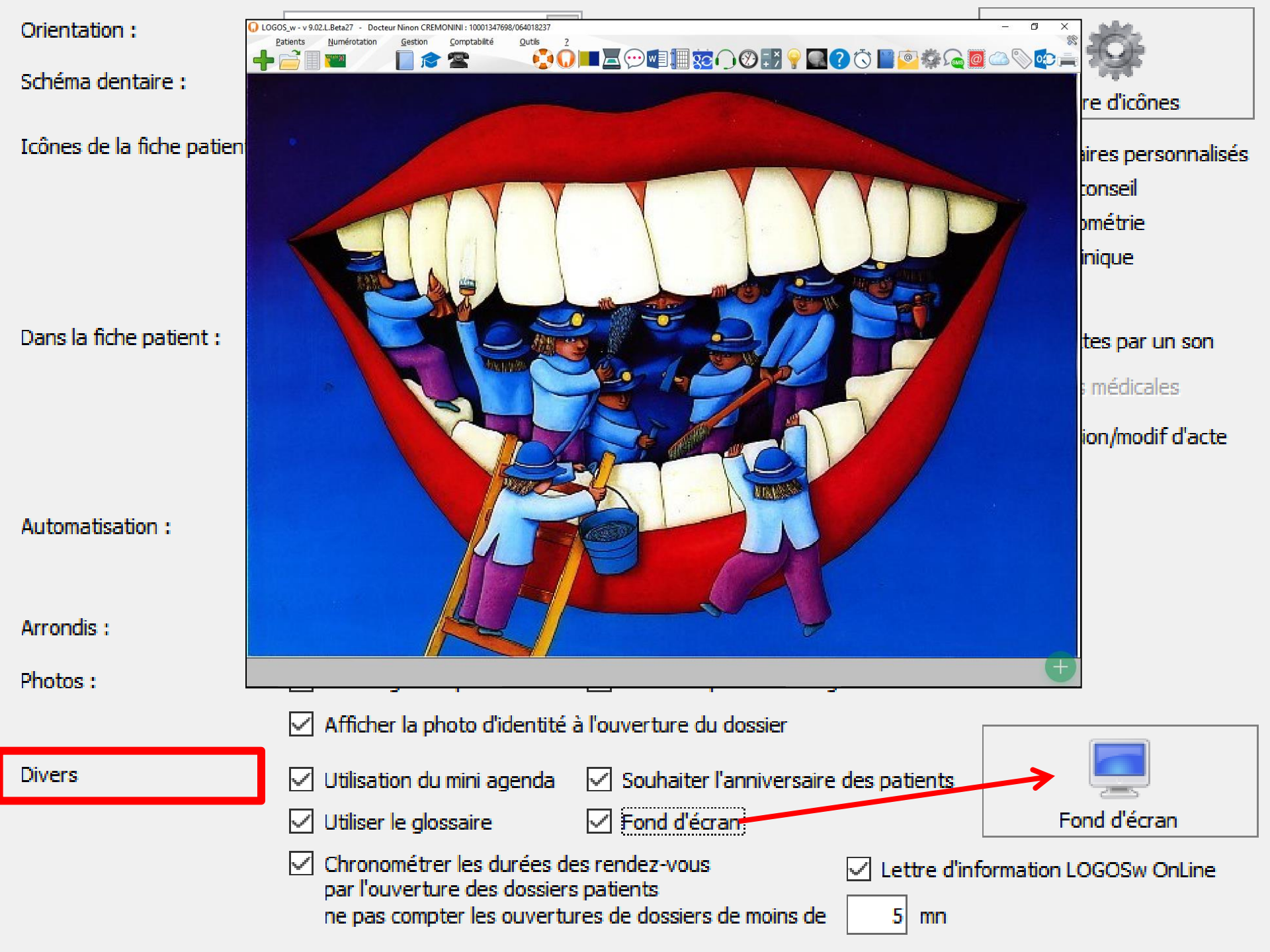

#### Les fonds d'écran Outils - profils utilisateurs

|                | une image su                                           |
|----------------|--------------------------------------------------------|
|                | disque d                                               |
|                |                                                        |
|                |                                                        |
| O Homothétique |                                                        |
| O Mosaïque     |                                                        |
|                | <ul> <li>⊖ Homothétique</li> <li>○ Mosaïque</li> </ul> |

On choisira le positionnement et l'effet souhaité

# Fond d'écran

- Permet d'attribuer un fond d'écran particulier à l'utilisateur
- ⇒Il est recommandé d'attribuer à chaque utilisateur un fond d'écran différent
- Cela permet de reconnaître au premier coup d'œil quel est l'utilisateur en cours

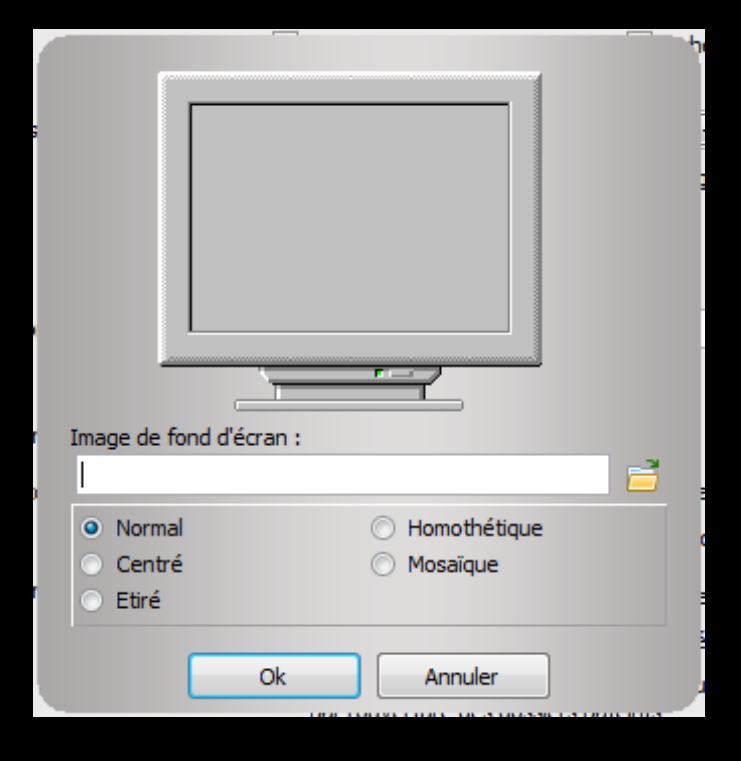

# Fond d'écran

Possibilité de mettre en fond d'écran une image personnelle

#### Format d'image acceptée : JEPG, BMP, PCX, TIF, GIF

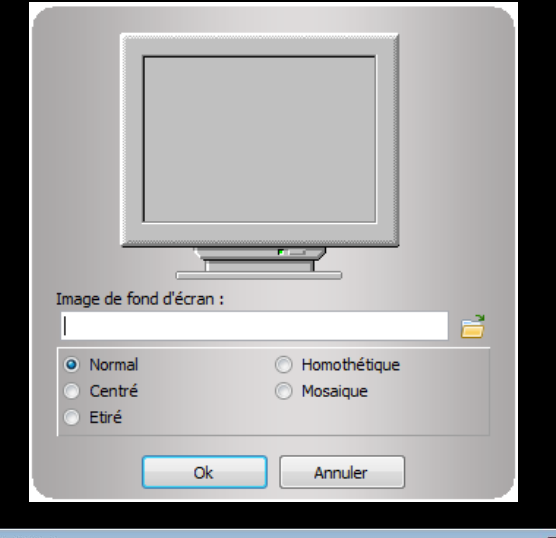

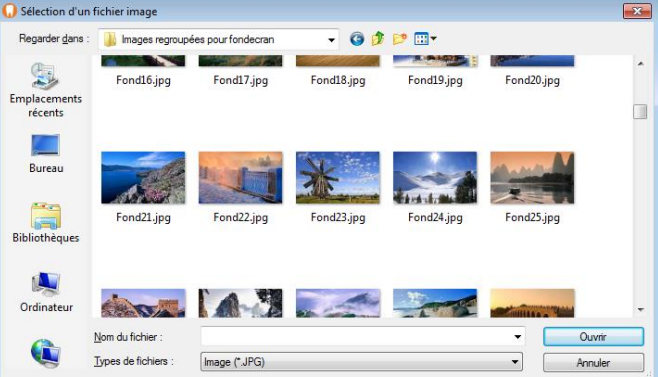

| and the second second se |                                 |
|----------------------------------------------------------------------------------------------------|---------------------------------|
|                                                                                                    |                                 |
| · · · · · · · · · · · · · · · · · · ·                                                                                                    |                                 |
|                                                                                                    |                                 |
|                                                                                                    |                                 |
| nage de rond d'ecrar<br>H: \pour logos \Image                                                                                                    | s regroupées pour fondecran\Fon |
| Normal                                                                                                    | O Homothétique                  |
|                                                                                                    | Mosaique                        |
| Centré                                                                                                    | O Hobaldar                      |

#### "Fond d'écran"

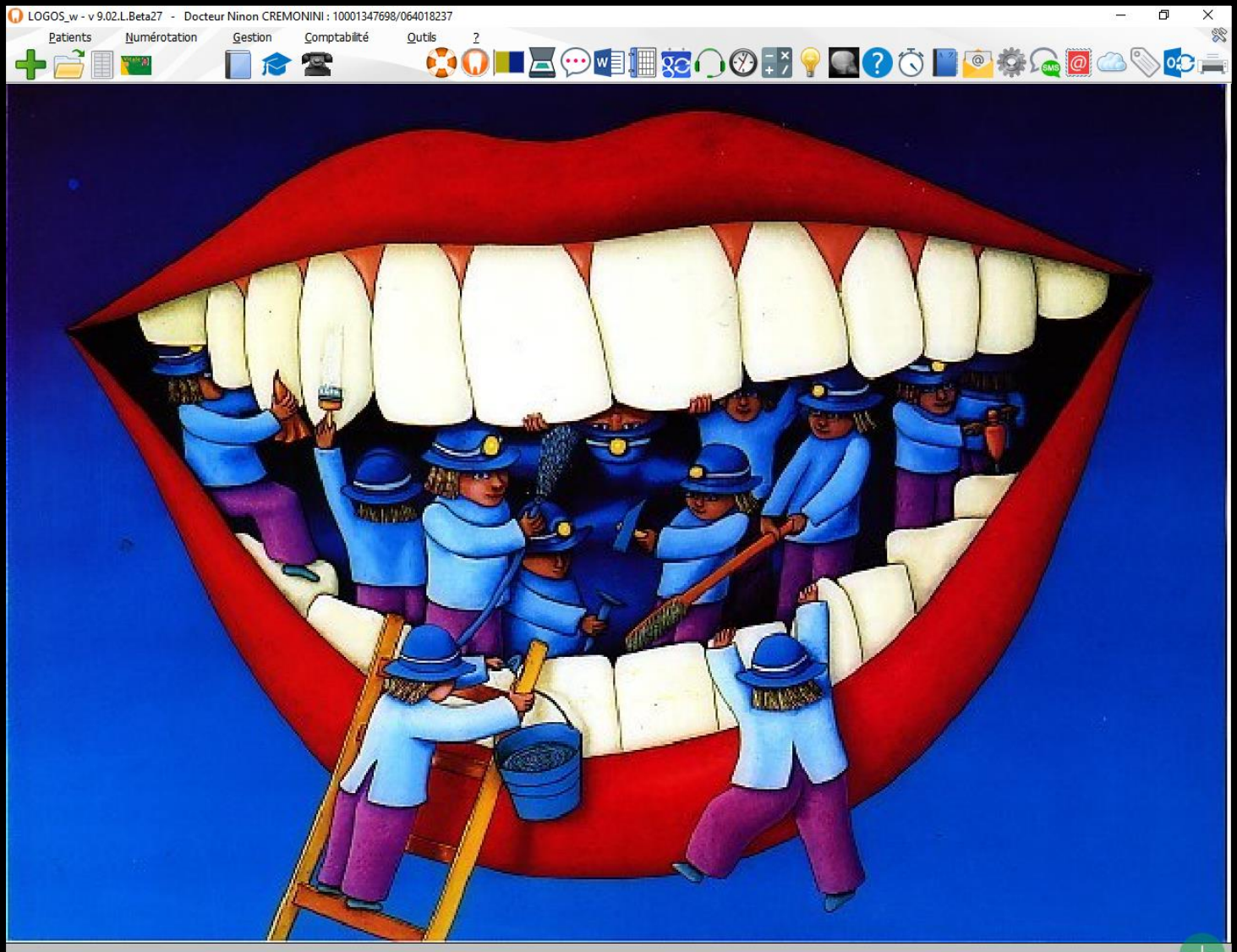

| Arrondis : | aucun arrondi 🗨                                                                                                    |
|------------|----------------------------------------------------------------------------------------------------|
| Photos :   | Affichage des photos Utiliser la palette d'images                                                                                                    |
|            | Afficher la photo d'identité à l'ouverture du dossier                                                                                                    |
| Divers     | 🗹 Utilisation du mini agenda 🛛 📝 Souhaiter l'anniversaire des patients                                                                                                    |
| _          | Viliser le glossaire 🔲 Fond d'écran                                                                                                    |
|            | <ul> <li>Chronométrer les durées des rendez-vous<br/>par l'ouverture des dossiers pateints<br/>ne pas compter les ouvertures de dossiers de moins de</li> <li>Image: Source de la compter les ouvertures de dossiers de moins de</li> <li>Image: Source de la compter les ouvertures de la compter les ouvertures de dossiers de moins de</li> </ul> |

# Vous pouvez choisir De chronométrer les durées des RDV De recevoir la lettre d'information

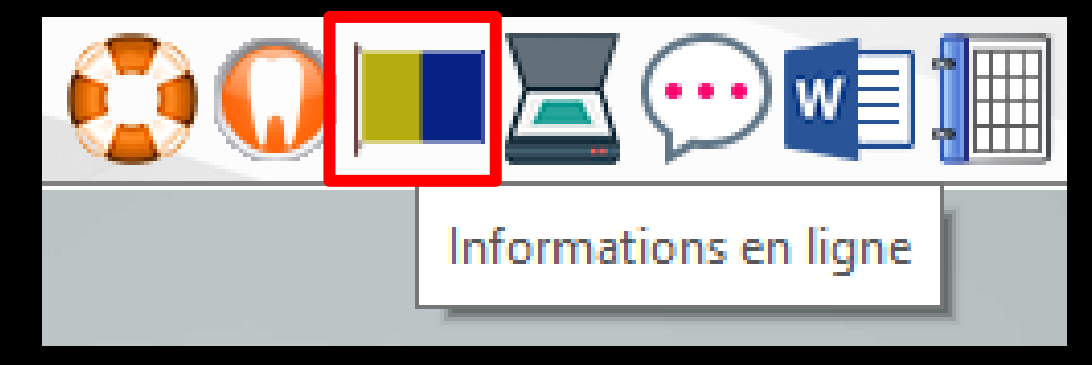

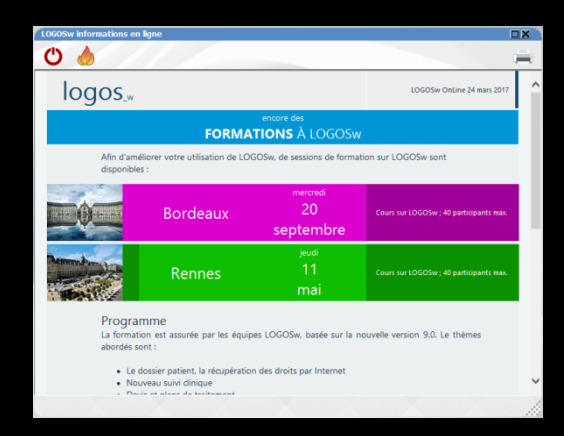

| Profils utilisateurs                                              |                                                                                                    |                                                                                                    |                                                                                                    |
|-------------------------------------------------------------------|----------------------------------------------------------------------------------------------------|----------------------------------------------------------------------------------------------------|----------------------------------------------------------------------------------------------------|
| Quitter Param                                                     | ètres de gestion du cabinet                                                                                                    |                                                                                                    | ?<br>Aide                                                                                                    |
| <u></u>                                                           | Nom de l'utilisateur : Docteur Ninon CREMONINI  Profil Interface 😥 Sécurité sociale                                                                                                    |                                                                                                    |                                                                                                    |
| NC - Docteur Ninon<br>CREMONIINI <nouvel utilisateur=""></nouvel> | N° Adeli / RPPS :<br>N° FINESS du cabinet :<br>SIRET :<br>Spécialité :<br>I9 =<br>Situation :<br>I =<br>Indemnités kilométriques :<br>O1 =<br>Zone tarifaire :<br>20 -<br>N° de caisse :<br>O61 | Chirurgien dentiste  Conventionné (secteur 1)  Indemnités kilométriques plain  Autres départements                                                                                     | Feuilles de soins :       Métropole         ○       Feuilles de soins CERFA 11104*01 ou 11105*01 <ul> <li>Feuilles de soins CERFA 11104*03 (CCAM)</li> <li>Impression de l'identification</li> </ul> Pour les actes NR :       jamais de feuille         TPi ACS :       Paiement coordonné par l'A ▼                                                                                                 |
|                                                                   |                                                                                                    | xercice dans une collectivité d'outre mer<br>ettre à jour<br>puis une CPS<br><u>M dentaire</u><br><u>lement arbitral</u><br>Itilisation de la CCAM<br>Itilisation des STS (recommandé) | <ul> <li>Demandes d'entente préalable informatiques</li> <li>Impression identification DEP</li> <li>Impression du recto des DEP</li> <li>Renouveler les DEP pour les semestres d'ODF tous les 6 mois</li> <li>Renouveler les DEP pour les semestres d'ODF tous les 12 mois</li> <li>A la réception des notifications de paiement des FSE :</li> <li>intégrer les paiements en comptabilité</li> </ul> |
|                                                                   |                                                                                                    | raticien service médical RATP<br>rotocole simplifié MFP                                                                                                    | Vérification des droits en ligne Ciblé, lors de la F 💌                                                                                                    |

#### Importance de cette rubrique

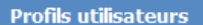

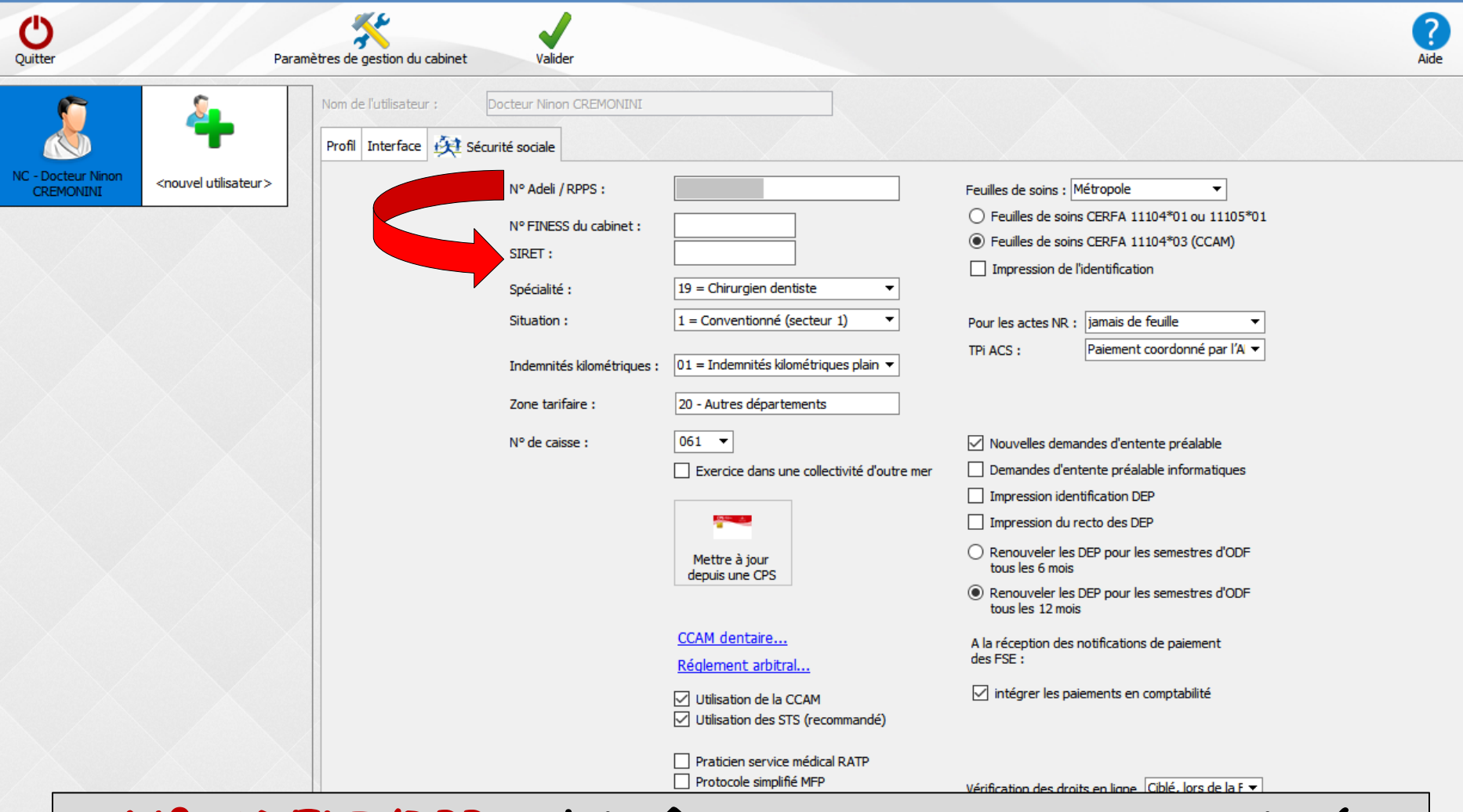

N° ADELI/RPPS doit être correctement renseigné L'utilisation d'un n° erroné ou fantaisiste pouvant entraîner de graves dysfonctionnements avec SESAM Vitale 1.40

| Profils utilisateurs                                             |                                                                                                    |                                                                                                    |                                                                                                    |           |
|------------------------------------------------------------------|----------------------------------------------------------------------------------------------------|----------------------------------------------------------------------------------------------------|----------------------------------------------------------------------------------------------------|-----------|
| Quitter Para                                                     | amètres de gestion du cabinet Valider                                                                                                   |                                                                                                    |                                                                                                    | ?<br>Aide |
| <u>&amp;</u> 4                                                   | Nom de l'utilisateur :         Docteur Ninon CREMONINI           Profil         Interface         Interface                             |                                                                                                    |                                                                                                    |           |
| NC - Docteur Ninon<br>CREMONINI <nouvel utilisateur=""></nouvel> | N° Adeli / RPPS :<br>N° FINESS du cabinet :<br>SIRET :<br>Spécialité :<br>Situation :<br>Indemnités kilométriques :<br>Zone tarifaire : | 19 = Chirurgien dentiste         1 = Conventionné (secteur 1)         01 = Indemnités kilométriques plain         20 - Autres départements | Feuilles de soins : Métropole         Feuilles de soins CERFA 11104*01 ou 11105*01         Feuilles de soins CERFA 11104*03 (CCAM)         Impression de l'identification         Pour les actes NR : jamais de feuille         TPi ACS :       Paiement coordonné par l'Al ▼                                                                                                    |           |
|                                                                  | N° de caisse :                                                                                                    | 061  Exercice dans une collectivité d'outre mer          Mettre à jour         depuis une CPS                                              | <ul> <li>Nouvelles demandes d'entente préalable</li> <li>Demandes d'entente préalable informatiques</li> <li>Impression identification DEP</li> <li>Impression du recto des DEP</li> <li>Renouveler les DEP pour les semestres d'ODF tous les 6 mois</li> <li>Renouveler les DEP pour les semestres d'ODF tous les 12 mois</li> <li>A la réception des notifications de paiement</li> </ul> |           |

#### ⇒N° de Caisse

- ⇒C'est le n° de la Caisse d'Assurance Maladie du lieu où vous exercez
- Il est indispensable que cette ligne soit convenablement renseignée pour pouvoir facturer des actes

| Profils utilisateu              | rs                               |                              |                                                                                                    |                                                                                                    |                                                                                                    |           |
|---------------------------------|----------------------------------|------------------------------|----------------------------------------------------------------------------------------------------|----------------------------------------------------------------------------------------------------|----------------------------------------------------------------------------------------------------|-----------|
| Quitter                         | Paran                            | nètres de gestion du cabinet | Valider                                                                                                    |                                                                                                    |                                                                                                    | ?<br>Aide |
| 8                               | 4                                | Nom de l'utilisateur :       | Docteur Ninon CREMONINI                                                                                             |                                                                                                    |                                                                                                    |           |
| NC - Docteur Ninon<br>CREMONINI | <nouvel utilisateur=""></nouvel> |                              | N° Adeli / RPPS :<br>N° FINESS du cabinet :<br>SIRET :<br>Spécialité :<br>Situation :<br>Indemnités kilométriques : | 19 = Chirurgien dentiste         1 = Conventionné (secteur 1)         01 = Indemnités kilométriques plain ▼                   | Feuilles de soins :       Métropole         O       Feuilles de soins CERFA 11104*01 ou 11105*01         Impression de l'identification         Pour les actes NR :       jamais de feuille         TPi ACS :       Paiement coordonné par l'A                                                                                        |           |
|                                 |                                  |                              | Zone tarifaire :<br>Nº de caisse :                                                                                  | 20 - Autres départements          061         Exercice dans une collectivité d'outre mer         Mettre à jour depuis une CPS | <ul> <li>Nouvelles demandes d'entente préalable</li> <li>Demandes d'entente préalable informatiques</li> <li>Impression identification DEP</li> <li>Impression du recto des DEP</li> <li>Renouveler les DEP pour les semestres d'ODF tous les 6 mois</li> <li>Renouveler les DEP pour les semestres d'ODF tous les 12 mois</li> </ul> |           |
|                                 |                                  | Type d                       | e feuill                                                                                                    | <u>ccAM dentaire</u><br><u>Réglement arbitral</u><br><b>es Sécu util</b>                                                      | A la réception des notifications de paiement<br>des FSE :<br>ments en comptabilité<br>isé<br>s en ligne Ciblé, lors de la F v                                                                                                    |           |

| Profils utilisateurs                                                                                                    |                                                                         |                                            |                                                                                          |                                                                                                    | - |
|----------------------------------------------------------------------------------------------------|-------------------------------------------------------------------------|--------------------------------------------|------------------------------------------------------------------------------------------|----------------------------------------------------------------------------------------------------|---|
| Quitter                                                                                                    | Paramètres de gestion du cabin                                          | et Valider                                 |                                                                                          | ?<br>Aide                                                                                                    |   |
| NC - Docteur Ninon<br>CREMONINI <n< td=""><td>Nom de l'utilisateur : Profil Interface</td><td>Docteur Ninon CREMONIN<br/>Sécurité sociale</td><td>UI</td><td></td><td></td></n<> | Nom de l'utilisateur : Profil Interface                                 | Docteur Ninon CREMONIN<br>Sécurité sociale | UI                                                                                       |                                                                                                    |   |
|                                                                                                    | Vous po                                                                 | ourrez o<br>M en c                         | accéder aux j<br>liquant sur "(                                                          | paramétrages de la<br>CCAM dentaire"                                                                                                    |   |
|                                                                                                    |                                                                         | Indemnités kilométriqu                     | ues : 01 = Indemnités kilométriques plain 🔻                                              |                                                                                                    |   |
|                                                                                                    |                                                                         | Zone tarifaire :                           | 20 - Autres départements                                                                 |                                                                                                    |   |
| Passage en nomenclature CCAM                                                                                                    | Configuration des actes de la CCAM dentaire                             |                                            | 061   Exercice dans une collectivité d'outre mer                                         | Nouvelles demandes d'entente préalable           Demandes d'entente préalable informatiques                                                              |   |
| Valider<br>Merci de                                                                                                    | bien vouloir indiquer si la nomenclature CCAM vous est appliqu          | able                                       | Mettre à jour<br>depuis une CPS                                                          | Impression identification DEP Impression du recto des DEP Renouveler les DEP pour les semestres d'ODF tous les 6 mois                                    |   |
| ⊙ Je suis                                                                                                    | concerné par la CCAM dentaire                                           |                                            | <u>CCAM dentaire</u>                                                                     | <ul> <li>Renouveler les DEP pour les semestres d'ODF<br/>tous les 12 mois</li> <li>A la réception des notifications de paiement<br/>des FSE :</li> </ul> |   |
| ○ Je ne sı<br>Hors zon                                                                                                    | uis pas concerné par la CCAM dentaire<br>e euro, praticien ODF exclusif |                                            | <ul> <li>✓ Utilisation de la CCAM</li> <li>✓ Utilisation des STS (recommandé)</li> </ul> | ☑ intégrer les paiements en comptabilité                                                                                                    |   |
|                                                                                                    |                                                                         |                                            | Praticien service médical RATP Protocole simplifié MFP                                   | Vérification des droits en ligne Ciblé, lors de la F 🔻                                                                                                   |   |
| Retrouvez les explications sur la CCAM sur<br>www.logosw.net/CCAM                                                                                                    |                                                                         | Continuer                                  |                                                                                          |                                                                                                    |   |

| Profils utilisateurs |                                                |      |
|----------------------|------------------------------------------------|------|
| C                    |                                                | ?    |
| Quitter              | Paramètres de gestion du cabinet Valider       | Aide |
|                      | Nom de l'utilisateur : Docteur Ninon CREMONINI |      |
|                      | Profil Interface 🔅 Sécurité sociale            |      |
| NC                   |                                                |      |

Vous pourrez restaurer le post-it du règlement arbitral si vous l'avez supprimer dans la fenêtre principale de LOGOSw en cliquant sur "règlement arbitral"

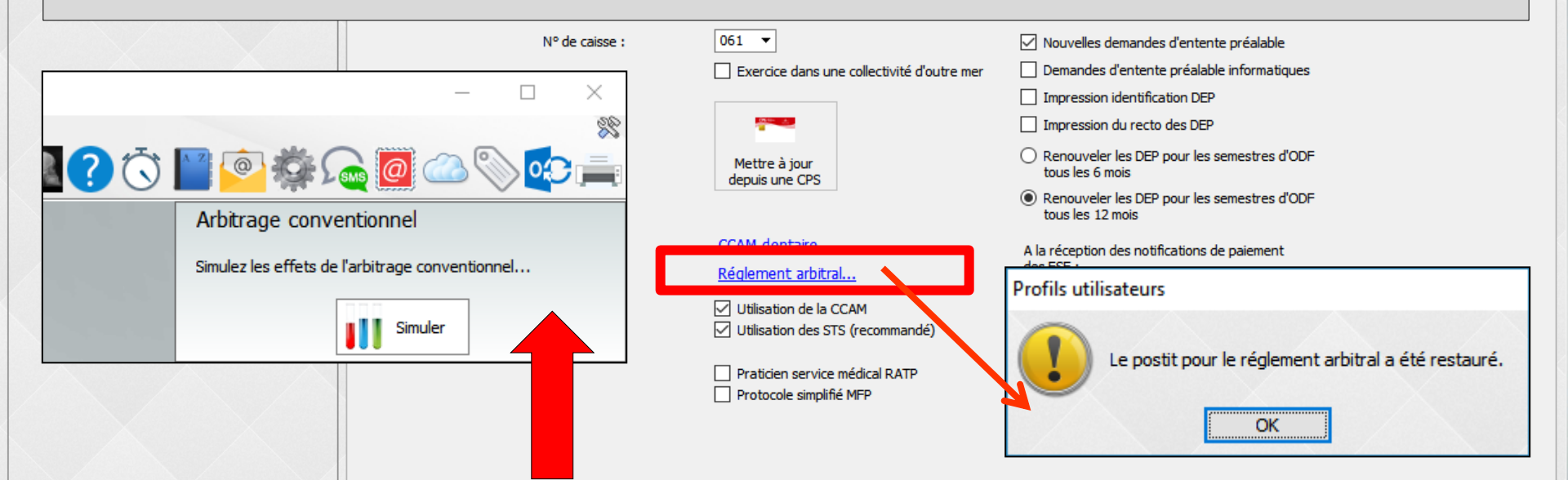

# Lorsque la définition du profil vous paraît correcte, cliquez sur "Valider" puis quitter

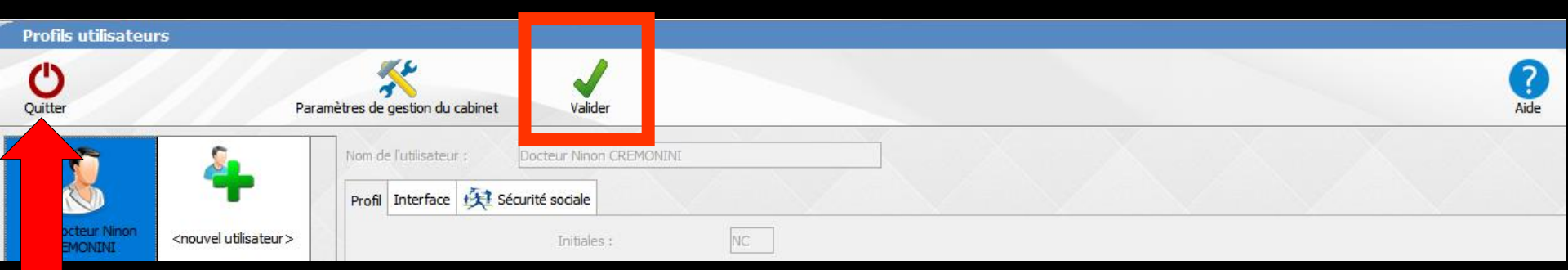

#### Modification du profil d'un praticien

# Clic sur l'icône du praticien à modifier

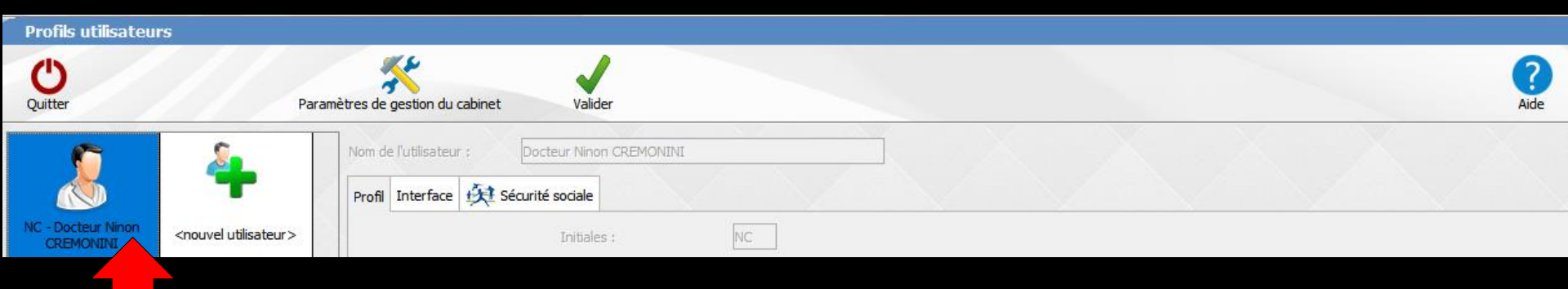

#### Modification du profil d'un praticien

| Profils utilisateurs                                  |                                                                                                    |                                                                                                    |
|-------------------------------------------------------|----------------------------------------------------------------------------------------------------|----------------------------------------------------------------------------------------------------|
| Quitter Paramètres de ges                             | stion du cabinet Valider                                                                                                    | ?<br>Aide                                                                                                    |
| Nom de l'u Profil Int CREMONINI Nom de l'u Profil Int | tilisateur : Docteur Ninon CREMONINI terface 😥 Sécurité sociale          N° Adeli / RPPS :         N° FINESS du cabinet :         SIRET :         Spécialité :       19 = Chirurgien dentiste         Situation :       1 = Conventionné (secteur 1)         Indemnités kilométriques :       01 = Indemnités kilométriques plain | Feuilles de soins :       Métropole       ▼         ○ Feuilles de soins CERFA 11104*01 ou 11105*01       ●         ● Feuilles de soins CERFA 11104*03 (CCAM)       □         □ Impression de l'identification         Pour les actes NR :       jamais de feuille         ▼       TPi ACS :       Paiement coordonné par l'A ▼ |
|                                                       | Zone tarifaire : 20 - Autres départements  N° de caisse : 061  Exercice dans une collectivité d'outre me  Mettre à jour                                                                                                    | <ul> <li>Nouvelles demandes d'entente préalable</li> <li>Demandes d'entente préalable informatiques</li> <li>Impression identification DEP</li> <li>Impression du recto des DEP</li> <li>Renouveler les DEP pour les semestres d'ODF</li> </ul>                                                                                |
| <ul><li>⇒On fait les</li><li>⇒On valide</li></ul>     | s modifications                                                                                                    | <ul> <li>Tous les 6 mois</li> <li>Renouveler les DEP pour les semestres d'ODF tous les 12 mois</li> <li>A la réception des notifications de paiement des FSE :</li> <li>intégrer les paiements en comptabilité</li> </ul>                                                                                                    |
|                                                       | Praticien service médical RATP Protocole simplifié MFP                                                                                                    | Vérification des droits en ligne Ciblé, lors de la F 🔻                                                                                                    |

#### Outils – Profils utilisateurs

| <u>O</u> utils ?                |
|---------------------------------|
| Sauvegarde                      |
| <u>C</u> otations               |
| Nomenclatures                   |
| Jours fériés non légaux         |
| Matériovigilance et stock       |
| Matériaux prot <u>h</u> étiques |
| Dispositi <u>f</u> s médicaux   |
| fichier des Prescriptions       |
| Autres paramètres               |

Documents types formuLaires types Emails types

Import de tables SESAM-Vitale Tables de convention de tiers-payant Configuration Sesam Vitale

١.

pro<u>Fils utilisateurs</u> coordonnées <u>S</u>CM

Configuration du po<u>s</u>te Raccourcis claviers Code de <u>d</u>ébridage Recherche médico-légale ⇒Lors de l'appel à cette fenêtre, vous serez en position de créer un nouvel utilisateur, non praticien (assistante - remplaçant) ⇒Il n'est pas possible de créer de nouveau praticien ⇒Chacun d'entre eux doit, en effet, être titulaire d'une licence

d'utilisation

De même, les profils des praticiens ne peuvent être supprimés

#### Clic sur l'icône "nouvel utilisateur"

| Profils utilisateurs            |                        |                                                                                                    |                                                                                                    |                                                                                                    |   |
|---------------------------------|------------------------|----------------------------------------------------------------------------------------------------|----------------------------------------------------------------------------------------------------|----------------------------------------------------------------------------------------------------|---|
| <b>U</b><br>Outter              |                        | Valider                                                                                                    |                                                                                                    |                                                                                                    | ? |
| NC - Docteur Ninon<br>CREMONINI | Nom de l'utilisateur : | isissez le nom complet de l'utilisateur<br>Initiales :<br>Code d'accès général :<br>Utilisation d'une CPS ou d'une<br>Cet utilisateur est un remplaç | CPE ant .                                                                                                    | Cet utilisateur intervient pour :                                                                                                    |   |
|                                 |                        | Droits d'accès : [<br>[<br>[<br>[<br>[<br>[<br>[                                                                                                    | <ul> <li>Modification et création des états civils</li> <li>Modification et création des actes</li> <li>Modification et création des réglements</li> <li>Edition des feuilles de sécurité sociale</li> <li>Edition des demandes d'entente préalable</li> <li>Edition des devis et des factures</li> <li>Edition des courriers</li> <li>Accès aux emails</li> </ul> | <ul> <li>Accès au menu gestion</li> <li>Accès aux outils</li> <li>Accès à l'agenda</li> <li>Accès à la sauvegarde</li> <li>Accès à la comptabilité</li> <li>Edition d'ordonnances</li> <li>Accès aux SMS</li> <li>Gestion des stocks et matériaux</li> </ul> |   |

|                                 |                  |                                                                                                   |                                                                                | Hide |
|---------------------------------|------------------|---------------------------------------------------------------------------------------------------|--------------------------------------------------------------------------------|------|
|                                 | Profil Interface | saisissez le nom complet de l'utilisateur                                                         |                                                                                |      |
| NC - Docteur Ninon<br>CREMONINI | sateur >         | Initiales : Code d'accès général :                                                                |                                                                                |      |
|                                 |                  | <ul> <li>Utilisation d'une CPS ou d'une CPE</li> <li>Cet utilisateur est un remplaçant</li> </ul> | Cet utilisateur intervient pour :           NC         Docteur Ninon CREMONINI |      |

⇒2 onglets
⇒Profil
⇒Interface

Pour les droits - les autorisations - la configuration du poste

| Profils utilisateu              | rs                               |                                       |                                           |                                   |           |
|---------------------------------|----------------------------------|---------------------------------------|-------------------------------------------|-----------------------------------|-----------|
| Quitter                         | Paramètres de gestion du cabinet | Valider                               |                                           |                                   | ?<br>Aide |
| NC Datas Name                   | Profil Interface                 | saisissez le nom complet de l'utili   | sateur                                    |                                   |           |
| NC - DOCTEUR NINON<br>CREMONINI | <nouvel utilisateur=""></nouvel> | Initiales :<br>Code d'accès général : |                                           |                                   |           |
|                                 |                                  |                                       |                                           | Cet utilisateur intervient nour : |           |
|                                 |                                  |                                       | ou d'une CPE                              |                                   |           |
|                                 |                                  |                                       |                                           |                                   |           |
|                                 |                                  | Droits d'accès :                      | Modification et création des états civils | Accès au menu gestion             |           |
|                                 |                                  |                                       | Modification et création des actes        | Accès aux outils                  |           |
|                                 |                                  |                                       | Modification et création des réglements   | Accès à l'agenda                  |           |
|                                 |                                  |                                       | Edition des feuilles de sécurité sociale  | Accès à la sauvegarde             |           |
|                                 |                                  |                                       | Edition des demandes d'entente prealable  | Acces a la comptabilite           |           |
|                                 |                                  |                                       | Edition des devis et des factures         |                                   |           |
|                                 |                                  |                                       | Accès aux emails                          | Gestion des stocks et matériaux   |           |
|                                 |                                  |                                       |                                           |                                   |           |

| Profils utilisateurs            |                                  |                              |                                           |  |  |  |  |  |
|---------------------------------|----------------------------------|------------------------------|-------------------------------------------|--|--|--|--|--|
| Quitter                         | Para                             | mètres de gestion du cabinet | Valider                                   |  |  |  |  |  |
| <b>*</b>                        | <u></u>                          | Nom de l'utilisateur :       | saisissez le nom complet de l'utilisateur |  |  |  |  |  |
|                                 |                                  | Profil Interface             |                                           |  |  |  |  |  |
| NC - Docteur Ninon<br>CREMONINI | <nouvel utilisateur=""></nouvel> |                              | Initiales :                               |  |  |  |  |  |

 Lui attribuer un nom et un nom abrégé (initiales par exemple sur deux caractères)
 Deux utilisateurs ne peuvent avoir le même nom et/ou le même nom abrégé

| Profils utilisateu              | irs                              |                                            |                  |    |  |
|---------------------------------|----------------------------------|--------------------------------------------|------------------|----|--|
| Quitter                         | Par                              | ramètres de gestion du cabinet             | Valider          |    |  |
|                                 | 2                                | Nom de l'utilisateur :<br>Profil Interface | Florence DENTURE |    |  |
| NC - Docteur Ninon<br>CREMONINI | <nouvel utilisateur=""></nouvel> |                                            | Initiales :      | FD |  |

#### Exemple pour une assistante

| Profils utilisate               | ırs                              |                     |                      |    |  |
|---------------------------------|----------------------------------|---------------------|----------------------|----|--|
| Quitter                         | Pa                               | ramètres de gestion | n du cabinet Valider |    |  |
| <b>(</b>                        | 2                                | Nom de l'utilisa    | ateur : MOLAIRE Paul |    |  |
|                                 | -                                | Profil Interf       | ace                  |    |  |
| NC - Docteur Ninon<br>CREMONINI | <nouvel utilisateur=""></nouvel> |                     | Initiales :          | MP |  |

#### Exemple pour un remplaçant

| Profils utilisateu              | irs                              |                                            |                        |    |
|---------------------------------|----------------------------------|--------------------------------------------|------------------------|----|
| Ċ                               |                                  | *                                          | ✓                      |    |
| Quitter                         | P                                | aramètres de gestion du cabinet            | Valider                |    |
|                                 | 2                                | Nom de l'utilisateur :<br>Profil Interface | MOLAIRE Paul           |    |
| NC - Docteur Ninon<br>CREMONINI | <nouvel utilisateur=""></nouvel> |                                            | Initiales :            | MP |
|                                 |                                  |                                            | Code d'accès général : |    |

# →Lui donner un code d'accès →Qui lui permettra l'ouverture de LOGOSw

 Si vous ne mettez pas de code, volontairement ou involontairement
 Lors de la validation un message de rappel vous le signalerez pour demande de confirmation

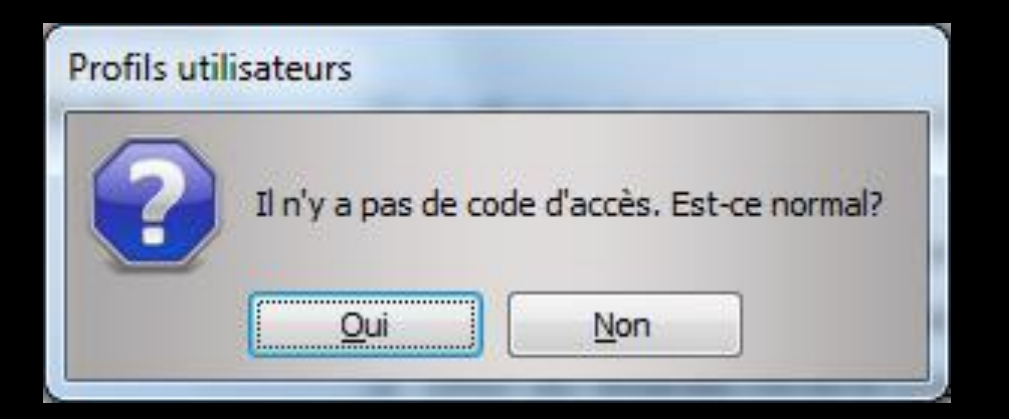

#### Pour le profil d'un nouvel utilisateur

#### On remplira les deux onglets en fonction du profil rajouté et l'interface à sa convenance

| Profils utilisateur             | rs                                                                      |                             |                                       |                                                                                                    |                                                                                                    |                | Profils utilisateurs                                                                                                    |                                            |                                             |                                                                                                    |
|---------------------------------|-------------------------------------------------------------------------|-----------------------------|---------------------------------------|----------------------------------------------------------------------------------------------------|----------------------------------------------------------------------------------------------------|----------------|----------------------------------------------------------------------------------------------------|--------------------------------------------|---------------------------------------------|----------------------------------------------------------------------------------------------------|
| Quitter                         | Parami                                                                  | ètres de gestion du cabinet | Valider                               |                                                                                                    |                                                                                                    | ?<br>Aide      | Quitter                                                                                                    | Paramètres de gestion du cabinet           | Valider                                     | AR                                                                                                    |
| 8                               | 4                                                                       | Nom de l'utilisateur :      | saisissez le nom complet de l'uti     | lsateur                                                                                                    |                                                                                                    |                | 8 4                                                                                                    | Nom de l'utilisateur :<br>Profil Interface | saisissez le nom complet de l'uti           | Rater                                                                                                    |
| NC - Docteur Ninon<br>CREMONINI | <nouvel utilisateur=""></nouvel>                                        |                             | Initiales :<br>Code d'accès général : | NINON                                                                                                    |                                                                                                    |                | NC - Docteur Ninon<br>CREMONINI <nouvel th="" utilisateur<=""><th>&gt;</th><th>Orientation :<br/>Schéma dentaire :</th><th>Schéna dentaire trait 📼 Barre dictiones</th></nouvel> | >                                          | Orientation :<br>Schéma dentaire :          | Schéna dentaire trait 📼 Barre dictiones                                                                                                    |
|                                 |                                                                         |                             | 🦳 Cet utilisateur est un              | remplaçant                                                                                                    | Cet utilisateur intervient pour :<br>V NC Docteur Ninon CREMONINI                                   |                |                                                                                                    |                                            | Icônes de la fiche patient                  | t:         2 Questionnaire médical         27 Frühr de parodontologie         6 rühr de teinte           17 Groupse-rendu.         17 Frühr cancilo         17 Frühr cancilo         17 Frühr cancilo           17 Frühr COF         17 Frühr cancilo         17 Frühr cancilo         17 Frühr cancilo           17 Frühr COF         17 Frühr cancilo         17 Frühr cancilo         17 Frühr cancilo           17 Frühr CoF         17 Frühr cancilo         17 Frühr cancilo         17 Frühr cancilo           17 Frühr CoF         17 Frühr cancilo         17 Frühr cancilo         17 Frühr           17 Frühr CoF         17 Frühr de bebrachtre         Caphalomebre         Caphalomebre           15 Schlema santomiques         17 Frühr         17 Frühr         17 Frühr |
|                                 |                                                                         |                             | Utilisation d'une CPS                 | ou d'une CPE                                                                                                    |                                                                                                    |                |                                                                                                    |                                            | Dans la fiche patient :                     | afficher les codes et libelés des actes                                                                                                    |
|                                 |                                                                         |                             | Droits d'accès :                      | <ul> <li>Modification et création des états civils</li> <li>Modification et création des actes</li> <li>Modification et création des réglements</li> </ul> | <ul> <li>✓ Accès au menu gestion</li> <li>✓ Accès aux outils</li> <li>✓ Accès à l'agenda</li> </ul> |                |                                                                                                    |                                            | Automatisation :                            | Aler des feuilles de soins aux réglements                                                                                                    |
|                                 |                                                                         |                             |                                       | <ul> <li>Edition des feuilles de sécurité sociale</li> <li>Edition des demandes d'entente préalable</li> </ul>                                             | <ul> <li>Accès à la sauvegarde</li> <li>Accès à la comptabilité</li> </ul>                          |                |                                                                                                    |                                            | Arrondis :                                  | aucun arrondi                                                                                                    |
| On                              | alat                                                                    | Dnof                        | ::                                    | <ul> <li>Edition des devis et des factures</li> <li>Edition des courriers</li> </ul>                                                                       | Edition d'ordonnances     Accès aux SMS                                                             |                |                                                                                                    |                                            | 110008                                      | Afficher la photo d'identité à l'ouverture du dossier                                                                                                    |
| Un                              | yrer                                                                    | FIOI                        |                                       | Accès aux emails                                                                                                    |                                                                                                    |                |                                                                                                    |                                            | Divers                                      | I Utilisation du mini agenda         I Souhaiter l'anniversaire des patients                                                                                                    |
|                                 |                                                                         |                             |                                       |                                                                                                    |                                                                                                    |                | Ongle                                                                                                    | t Inte                                     | rfac                                        | venture is da fails da sender avous<br>venture de doctaiers patient<br>i compter les ouvertures de dossers de mons de <u>s</u> m                                                                                                    |
| Co<br>dé                        | Cochez les autorisations que vous<br>désirez accorder à cet utilisateur |                             |                                       |                                                                                                    | ;<br>r _                                                                                            | Coche<br>désir | ez les<br>ez ac                                                                                                    | auto<br>corde                              | prisations que vous<br>er à cet utilisateur |                                                                                                    |
| et décochez les autres          |                                                                         |                             |                                       | •                                                                                                    | et dé                                                                                               | écoche         | ez les                                                                                                    | s autres                                   |                                             |                                                                                                    |

#### Pour le profil d'un remplaçant

Il est impératif si celui ci doit réaliser des FSE à l'aide de sa propre CPS que son n°ADELI ou RPPS soit correctement renseigné

| Profils utilisate  | eurs                                       |                                 |                                           |                                   |           |  |  |  |  |
|--------------------|--------------------------------------------|---------------------------------|-------------------------------------------|-----------------------------------|-----------|--|--|--|--|
| Quitter            | Paramètres de gestion du cabinet           | Valider                         |                                           |                                   | ?<br>Aide |  |  |  |  |
| 8                  | Nom de l'utilisateur :<br>Profil Interface | saisissez le nom complet de l'u | utilisateur                               |                                   |           |  |  |  |  |
| NC - Docteur Ninon | <nouvel utilisateur=""></nouvel>           | Initiales :                     |                                           |                                   |           |  |  |  |  |
|                    |                                            | Code d'accès général :          |                                           |                                   |           |  |  |  |  |
|                    |                                            | Cet utilisateur est i           | un remplaçant                             | Cet utilisateur intervient pour : |           |  |  |  |  |
|                    |                                            |                                 |                                           | V NC Docteur Ninon CREMONINI      | -         |  |  |  |  |
|                    |                                            | ☑ Utilisation d'une CP          | PS ou d'une CPE                           |                                   |           |  |  |  |  |
|                    |                                            |                                 |                                           |                                   |           |  |  |  |  |
|                    |                                            | Droits d'accès :                | Modification et création des états civils | Accès au menu gestion             |           |  |  |  |  |
|                    |                                            |                                 | Modification et création des actes        | Accès aux outils                  |           |  |  |  |  |
|                    |                                            |                                 | Modification et création des réglements   | 🔽 Accès à l'agenda                |           |  |  |  |  |
|                    |                                            |                                 | Edition des feuilles de sécurité sociale  | Accès à la sauvegarde             |           |  |  |  |  |
|                    |                                            |                                 | Edition des demandes d'entente préalable  | Accès à la comptabilité           |           |  |  |  |  |
|                    |                                            |                                 | Edition des devis et des factures         | Edition d'ordonnances             |           |  |  |  |  |
|                    |                                            |                                 | Edition des courriers                     | Accès aux SMS                     |           |  |  |  |  |
|                    |                                            |                                 | Accés aux emails                          |                                   |           |  |  |  |  |
| ШГ                 |                                            |                                 |                                           |                                   |           |  |  |  |  |
|                    | Cet utilisateur est un remplaçant          |                                 |                                           |                                   |           |  |  |  |  |
|                    | N° de PS du rempl                          | açant :                         |                                           |                                   |           |  |  |  |  |
|                    | ✓ Utilisation d'une CPS ou d'une CPE       |                                 |                                           |                                   |           |  |  |  |  |

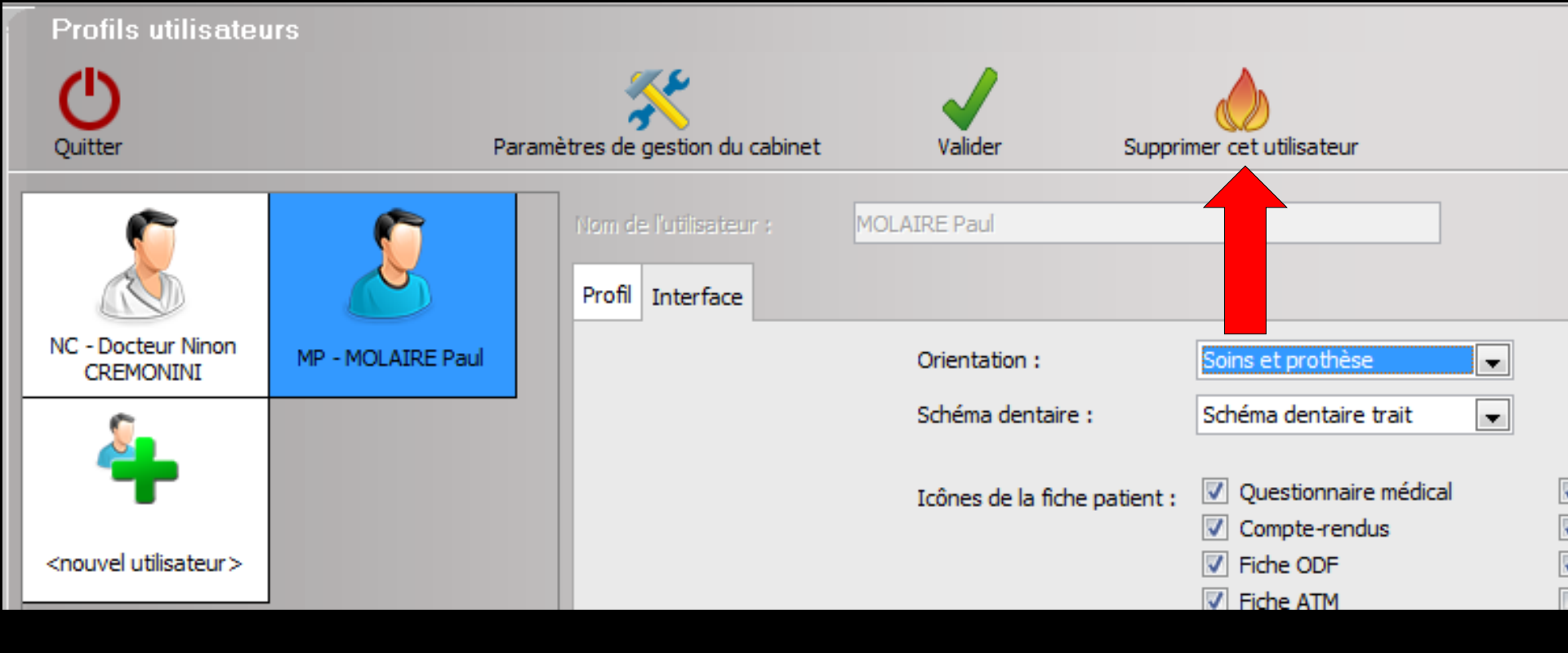

#### Suppression du profil d'un utilisateur non praticien

 Après sélection du profil, on clique sur l'icône "Supprimer un utilisateur"
 Message de confirmation

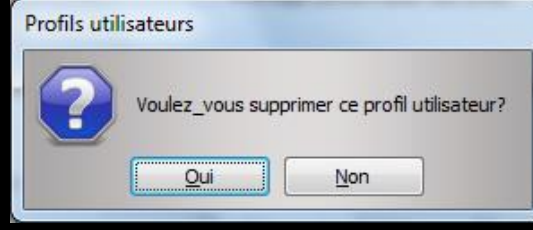